# Wireshark Tutorial: Examining Emotet Infection Traffic

unit42.paloaltonetworks.com/wireshark-tutorial-emotet-infection/

Brad Duncan

January 19, 2021

#### By Brad Duncan

January 19, 2021 at 6:00 AM

Category: Tutorial, Unit 42

#### Tags: Wireshark Tutorial

| traffic-for-wireshark-column-setup.pcap     |                                |                                 |                            |
|---------------------------------------------|--------------------------------|---------------------------------|----------------------------|
| File Edit View Go Capture Analyze           | e Statistics Telephony Wireles | ss Tools Help                   |                            |
|                                             |                                | 噩                               |                            |
| http.request or ssl.handshake.type == 1     |                                |                                 | Expression +               |
| Time Dst                                    | Port Host                      | Server Name                     | Info                       |
| 2018-08-03 19:06:20 192.0.79.32             | 80 college.usatoday.com        |                                 | GET /2017/03/01/           |
| 2018-08-03 19:06:20 192.0.78.19             | 443                            | r-login.wordpress.com           | Client Hello               |
| 2018-08-03 19:06:20 192.0.78.19             | 443                            | r-login.wordpress.com           | Client Hello               |
| 2018-08-03 19:06:20 192.0.77.32             | 443                            | s2.wp.com                       | Client Hello               |
| 2018-08-03 19:06:20 1 2.0.77 32             | 443                            | s2.vp.com                       | Client Hello               |
| 2018-08-03 19:06:20 1 2.0.77 31             | 443                            | s2 p.com                        | Client Hello               |
| 2018-08-03 19:06:20 192.0.77.32             | 443                            | s2.wp.com                       | Client Hello               |
| 2018-08-03 19:06:20 192.0.77.32             | 443                            | s1.wp.com                       | Client Hello               |
| 2018-08-03 19:06:20 192.0.77.32             | 443                            | s1.wp.com                       | Client Hello               |
| 2018-08-03 19:06:20 192.0.77.32             | 443                            | s1.wp.com                       | Client Hello               |
| 2018-08-03 19:06:20 216.58.218              | 443                            | fonts.googleapis.com            | Client Hello               |
| 2018-08-03 19:06:20 216.58.218              | 443                            | <pre>fonts.googleapis.com</pre> | Client Hello               |
| 2018-08-03 19:06:20 52.84.125               | 80 d15krst4gi8g86.clou         |                                 | GET /css/usatoda           |
| 2018-08-03 19:06:20 52.84.125               | 80 d15krst4gi8g86.clou         |                                 | GET /js/script.j           |
| 2018_08_03 10+06+20 52 8/ 125               | RA disknet/aiRaRE clou         |                                 | GET /rec/licatoda          |
| 🔵 🍸 traffic-for-wireshark-column-setup.pcap |                                | Packets: 4448 · Displayed: 1    | 23 (2.8%) Profile: Default |

This post is also available in: 日本語 (Japanese)

### **Executive Summary**

This tutorial is designed for security professionals who investigate suspicious network activity and review packet captures (pcaps). Familiarity with <u>Wireshark</u> is necessary to understand this tutorial, which focuses on Wireshark version 3.x.

<u>Emotet</u> is an information-stealer <u>first reported in 2014</u> as banking malware. It has since evolved with additional functions such as a dropper, distributing other malware families like <u>Gootkit</u>, <u>IcedID</u>, <u>Qakbot</u> and <u>Trickbot</u>.

Today's Wireshark tutorial reviews recent Emotet activity and provides some helpful tips on identifying this malware based on traffic analysis.

Note: These instructions assume you have customized Wireshark as described in <u>our</u> <u>previous Wireshark tutorial about customizing the column display</u>.

You will need to access a GitHub repository with ZIP archives containing the pcaps used for this tutorial.

**Warning:** Some of the pcaps used for this tutorial contain Windows-based malware. There is a risk of infection if using a Windows computer. If possible, we recommend you review these pcaps in a non-Windows environment like BSD, Linux or macOS.

# Chain of Events for an Emotet Infection

To understand network traffic caused by Emotet, you must first understand the chain of events leading to an infection. Emotet is commonly distributed through malicious spam (malspam) emails. The critical step in an Emotet infection chain is a Microsoft Word document with macros designed to infect a vulnerable Windows host.

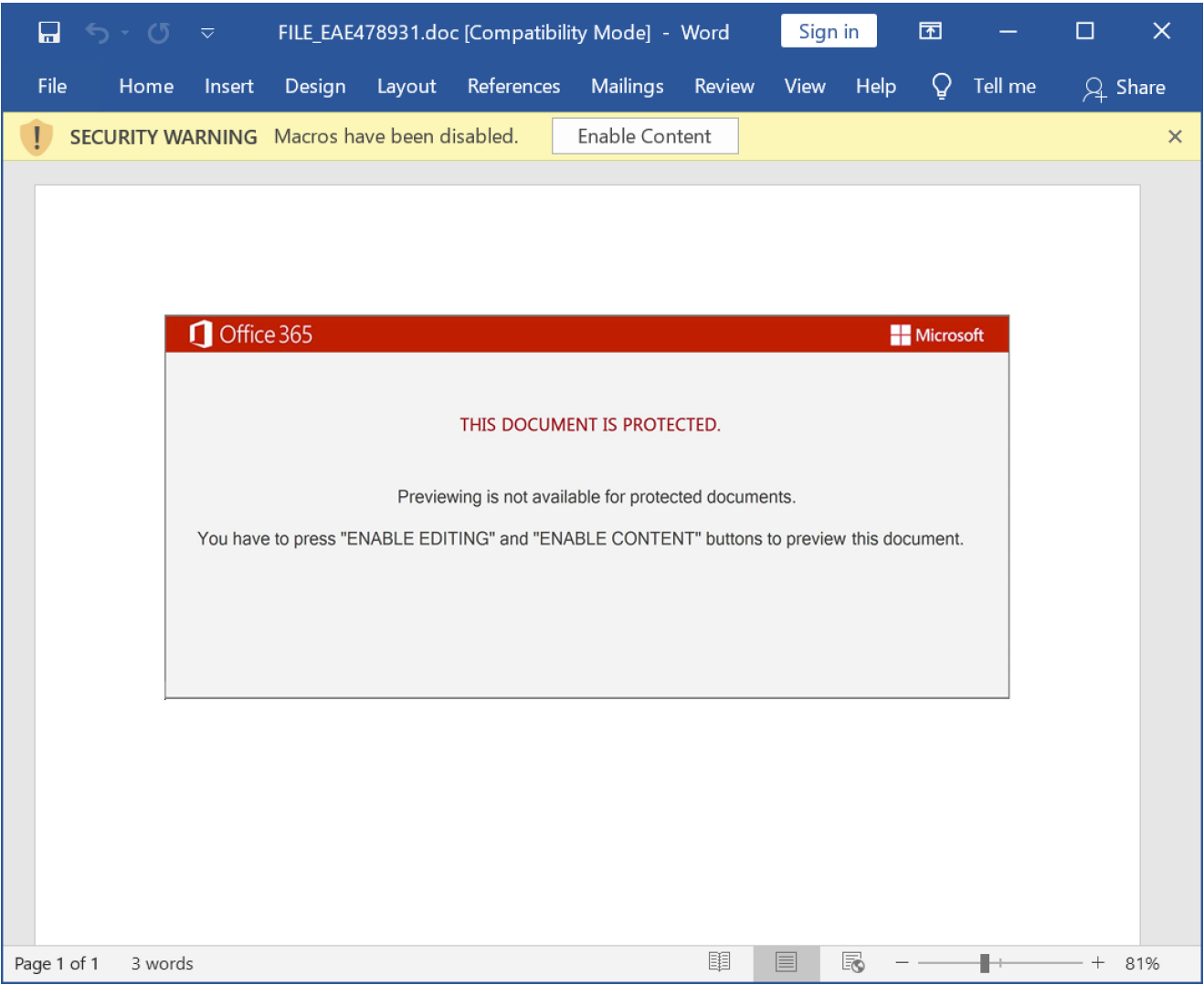

Figure 1. Screenshot of a Word document used to cause an Emotet infection in January 2021.

Malspam spreading Emotet uses different techniques to distribute these Word documents.

The malspam may contain an attached Microsoft Word document or have an attached ZIP archive containing the Word document. In recent months, we have seen several examples where these ZIP archives are password-protected. Some emails distributing Emotet do not have any attachments. Instead, they contain a link to download the Word document.

In previous years, malspam pushing Emotet has also used PDF attachments with embedded links to deliver these Emotet Word documents.

Figure 2 illustrates these four distribution techniques.

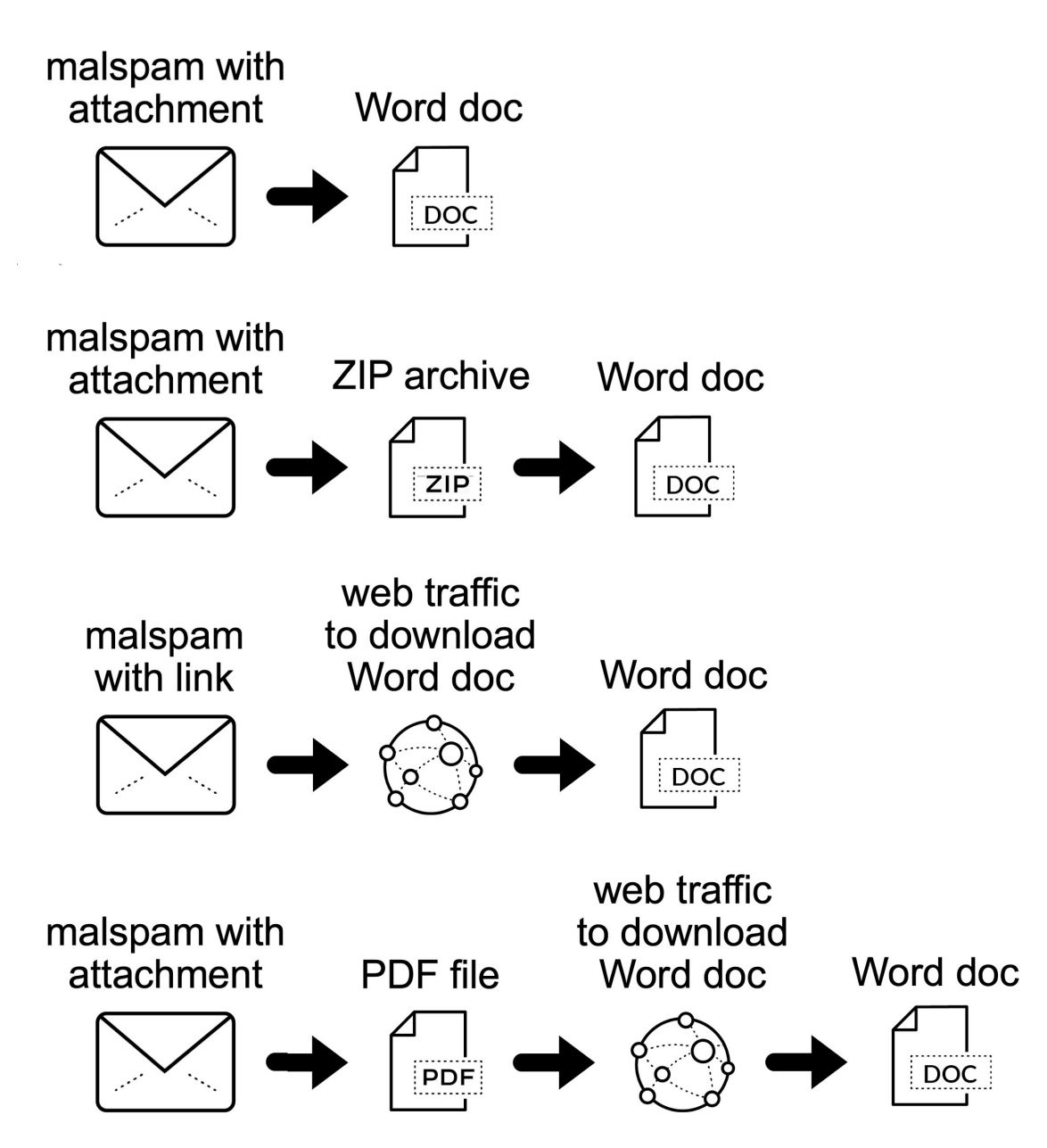

Figure 2. Various distribution paths for an Emotet Word document.

After the Word document is delivered, if a victim opens the document and enables macros on a vulnerable Windows host, the host is infected with Emotet.

From a traffic perspective, we see the following steps from an Emotet Word document to an Emotet infection:

- Web traffic to retrieve the initial binary.
- Encoded/encrypted command and control (C2) traffic over HTTP.
- Additional infection traffic if Emotet drops follow-up malware.
- SMTP traffic if Emotet uses the infected host as a spambot.

Figure 3 shows a flowchart of network activity we might find during an Emotet infection.

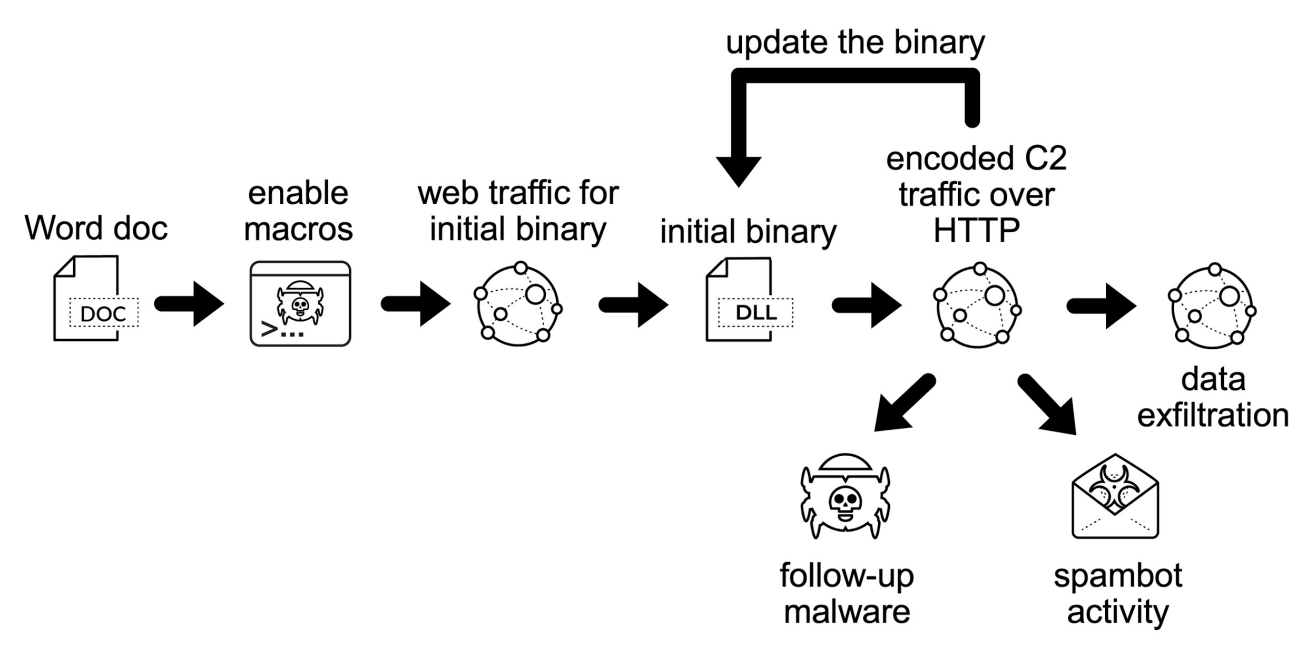

Figure 3. Flowchart for an Emotet infection.

Since Dec. 21, 2020, the initial binary for Emotet has been a Windows DLL file. Previously, this binary had been a Windows EXE file.

Emotet C2 traffic consists of encoded or otherwise encrypted data sent over HTTP. This C2 activity can use either standard or non-standard TCP ports associated with HTTP traffic. This C2 activity also consists of data exfiltration and traffic to update the initial Emotet binary.

Since Emotet is also a malware dropper, the victim may become infected with other malware. Analysts should search for traffic from other malware when investigating traffic from an Emotet-infected host.

Finally, an Emotet-infected host may also become a spambot generating large amounts of traffic over TCP ports associated with SMTP like TCP ports 25, 465 and 587.

# **Pcaps of Emotet Infection Activity**

Five password-protected ZIP archives containing pcaps of recent Emotet infection traffic are available at <u>this GitHub repository</u>. Once on the GitHub page, click on each of the ZIP archive entries and download them, as shown in Figures 4 and 5.

| O GitHub - pan-unit42/ × +                                                                                                    |                                                                          | Jui Wileshark Lucoria                               |                                                |
|----------------------------------------------------------------------------------------------------|--------------------------------------------------------------------------|-----------------------------------------------------|------------------------------------------------|
| ← → C ŵ 🔽 🖉 ♠ https://github.com/pan-unit42/wireshar                                                                                                    | <-tutorial-Emotet-traffic                                                | ເ ☆                                                 | II\                                            |
| Why GitHub? V Team Enterprise Explore V Marketplace Pricing V                                                                                              | Search                                                                   | / S                                                 | ign in Sign up                                 |
| pan-unit42 / wireshark-tutorial-Emotet-traffic                                                                                                    | $\odot$                                                                  | Vatch 5 🖧 Star 2                                    | eg Fork 0                                      |
| <> Code () Issues 1 Pull requests () Actions () Projects () Se                                                                                             | curity 🗠 Insights                                                        |                                                     |                                                |
| 🐉 main 👻 🐉 1 branch 💿 0 tags                                                                                                    | Go to file                                                               | About                                               |                                                |
| brad-duncan Add files via upload                                                                                                    | f45f2c1 1 hour ago 🕚 9 commits                                           | This repository contains<br>pcaps for our Wireshard | s zip archives of<br>k tutorial about          |
| Example-1-2021-01-06-Emotet-inf-ec Add files via upload                                                                                                    | 1 hour ago                                                               | password for any of the                             | zip files posted                               |
| Example-2-2021-01-05-Emotet-with Add files via upload                                                                                                    | 2 hours ago                                                              | here is: infected                                   |                                                |
| Example-3-2021-01-05-Emotet-with Add files via upload                                                                                                    | 2 hours ago                                                              | C Readme                                            |                                                |
| Example-4-2021-01-05-Emotet-infec Add files via upload                                                                                                    | 23 hours ago                                                             |                                                     |                                                |
| Example-5-2020-08-18-Emotet-infec Add files via upload                                                                                                    | 23 hours ago                                                             | Releases                                            |                                                |
| README.md     Initial commit                                                                                                    | yesterday                                                                | No releases published                               |                                                |
|                                                                                                    |                                                                          |                                                     |                                                |
| README.md                                                                                                    |                                                                          | Packages                                            | l                                              |
| wireshark tutorial Emotot traffic                                                                                                    |                                                                          | No packages published                               |                                                |
| witeshark-tutonal-Emotet-traffic                                                                                                    |                                                                          |                                                     |                                                |
| This repository contains zip archives of pcaps for our Wireshark tutorial about ex                                                                         | amining Emotet infection traffic. The                                    |                                                     |                                                |
| https://github.com/pan-unit42/wireshark-tutorial-Emotet-traffic/blob/main/E                                                                                | kample-1-2021-01-06-Emotet-infection                                     | .pcap.zip                                           |                                                |
| Figure 4. GitHub repository with links to ZIP ar                                                                                                    | chives used for this tu                                                  | torial.                                             |                                                |
| wireshark-tutorial-Emotet-traffic/Example-1-2021-01-06-Emotet-infect                                                                                       | tion.pcap.zip at main · pan-unit42/w                                     | ireshark-tutorial-Emo                               | otet-traffic – + ×                             |
| O wireshark-tutorial-ELX +                                                                                                    |                                                                          |                                                     |                                                |
| $\leftarrow \rightarrow \mathbb{C}$ <b>(a)</b> $\mathbb{O} \mid \mathbb{A}$ https://github.com/pan-unit42/wireshar                                         | k-tutorial-Emotet-traffic/blob/main/E                                    | xa ••• 🖻 ✿                                          |                                                |
| Why GitHub? V Team Enterprise Explore V Marketplace Pricing V                                                                                              | Search                                                                   |                                                     | Sign in Sign up                                |
| pan-unit42/wireshark-tutorial-Emotet-traffic                                                                                                    |                                                                          | Watch 5                                             | 2 & Fork 0                                     |
| <> Code () Issues () Pull requests () Actions () Projects () Se                                                                                            | curity 🗠 Insights                                                        |                                                     |                                                |
| 2* main - wireshark-tutorial-Emotet-traffic / Example-1-2021-01-06-Emote                                                                                   |                                                                          |                                                     |                                                |
|                                                                                                    | t-infection.pcap.zip                                                     |                                                     | Go to file                                     |
| <b>brad-duncan</b> Add files via upload                                                                                                    | t-infection.pcap.zip                                                     | Latest commit f45f2c1 1 hour                        | Go to file                                     |
| brad-duncan Add files via upload     As 1 contributor                                                                                                    | t-infection.pcap.zip                                                     | Latest commit f45f2c1 1 hour                        | ago 🕤 <b>History</b>                           |
| brad-duncan Add files via upload  At 1 contributor  3.25 MB                                                                                                | t-infection.pcap.zip                                                     | Latest commit f45f2c1 1 hour                        | So to file<br>ago 🕥 <b>History</b><br>Download |
| brad-duncan Add files via upload  At 1 contributor  3.25 MB  Vie (Sorry about that, but we can't st                                                        | t-infection.pcap.zip<br>w raw<br>now files that are this big right now.) | Latest commit f45f2c1 1 hour                        | Go to file<br>ago ③ History<br>Download ①      |
| brad-duncan Add files via upload      A: 1 contributor      3.25 MB      Vie     (Sorry about that, but we can't st                                        | t-infection.pcap.zip<br>w raw<br>now files that are this big right now.) | Latest commit f45f2c1 1 hour                        | Go to file<br>ago ③ History<br>Download ①      |
| brad-duncan Add files via upload      At 1 contributor      3.25 MB      Vie     (Sorry about that, but we can't si     (Sorry about that, but we can't si | t-infection.pcap.zip                                                     | Latest commit f45f2c1 1 hour                        | Biog About                                     |

Figure 5. Downloading one of the ZIP archives for this tutorial.

Use *infected* as the password to extract pcaps from these ZIP archives. This should give you the following five pcap files:

- Example-1-2021-01-06-Emotet-infection.pcap
- Example-2-2021-01-05-Emotet-with-spambot-traffic-part-1.pcap
- Example-3-2021-01-05-Emotet-with-spambot-traffic-part-2.pcap
- Example-4-2021-01-05-Emotet-infection-with-Trickbot.pcap
- Example-5-2020-08-18-Emotet-infection-with-Qakbot.pcap

### **Example 1: Emotet Infection Traffic**

Open *Example-1-2021-01-06-Emotet-infection.pcap* in Wireshark and use a basic web filter as described in our previous <u>tutorial about Wireshark filters</u>. The basic filter for Wireshark 3.x is:

(http.request or tls.handshake.type eq 1) and !(ssdp)

If you've set up Wireshark according to our initial <u>tutorial about customizing Wireshark</u> <u>displays</u>, your display should look similar to Figure 6.

| *                                                       | Example-1-2021-01-06-Emotet-infection.pcap                                         |                 |      |                      |                                 |   |  |  |
|---------------------------------------------------------|------------------------------------------------------------------------------------|-----------------|------|----------------------|---------------------------------|---|--|--|
| <u>F</u> ile <u>E</u> dit <u>V</u> iev                  | <u>File Edit View Go Capture Analyze Statistics Telephony Wireless Tools H</u> elp |                 |      |                      |                                 |   |  |  |
| / = / · · · · · · · · · · · · · · · · ·                 |                                                                                    |                 |      |                      |                                 |   |  |  |
| 🖡 (http.request or tls.handshake.type eq 1) and !(ssdp) |                                                                                    |                 |      |                      |                                 |   |  |  |
| Time                                                    |                                                                                    | Dst             | port | Host                 | Info                            | - |  |  |
| 2021-01-                                                | 06 16:41:16                                                                        | 89.252.164.58   | 80   | hangarlastik.com     | GET /cgi-bin/Ui4n/ HTTP/1.1     |   |  |  |
| 2021-01-                                                | 06 16:41:16                                                                        | 89.252.164.58   | 80   | hangarlastik.com     | GET /cgi-sys/suspendedpage.cgi  |   |  |  |
| 2021-01-                                                | 06 16:41:16                                                                        | 66.153.205.191  | 80   | padreescapes.com     | GET /blog/0I/ HTTP/1.1          |   |  |  |
| 2021-01-                                                | 06 16:41:17                                                                        | 173.255.195.246 | 80   | sarture.com          | GET /wp-includes/JD8/ HTTP/1.1  |   |  |  |
| 2021-01-                                                | 06 16:41:18                                                                        | 103.92.235.25   | 80   | seo.udaipurkart.com  | GET /rx-5700-6hnr7/Sgms/ HTTP/1 |   |  |  |
| 2021-01-                                                | 06 16:41:19                                                                        | 52.114.132.91   | 443  | self.events.data.mic | Client Hello                    |   |  |  |
| 2021-01-                                                | 06 16:41:45                                                                        | 20.188.78.185   | 443  | fe2cr.update.microso | Client Hello                    |   |  |  |
| 2021-01-                                                | 06 16:41:46                                                                        | 52.114.77.33    | 443  | v10.events.data.micr | Client Hello                    |   |  |  |
| 2021-01-                                                | 06 16:41:47                                                                        | 111.221.29.40   | 443  | fe3cr.delivery.mp.mi | Client Hello                    |   |  |  |
| 2021-01-                                                | 06 16:41:48                                                                        | 52.114.77.33    | 443  | v10.events.data.micr | Client Hello                    |   |  |  |
| 2021-01-                                                | 06 16:41:51                                                                        | 52.114.77.33    | 443  | v10.events.data.micr | Client Hello                    |   |  |  |
| 2021-01-                                                | 06 16:42:34                                                                        | 5.2.136.90      | 80   | 5.2.136.90           | POST /7u0e9j2avwlvnuynyo/szcm27 |   |  |  |
| 2021-01-                                                | 06 16:42:42                                                                        | 5.2.136.90      | 80   | 5.2.136.90           | POST /ko5ezxmguvv/p8d4003oiu/ut |   |  |  |
| 2021-01-                                                | 06 16:42:42                                                                        | 52.109.8.21     | 443  | nexusrules.officeapp | Client Hello                    |   |  |  |
| 2021-01-                                                | 06 16:42:45                                                                        | 5.2.136.90      | 80   | 5.2.136.90           | POST /vwst360x8syxks325x/26dtqu |   |  |  |
| 2021-01-                                                | 06 16:42:48                                                                        | 52.114.132.91   | 443  | self.events.data.mic | Client Hello                    |   |  |  |
| 2021-01-                                                | 06 16:42:48                                                                        | 167.71.4.0      | 8080 | 167.71.4.0:8080      | POST /va9j7/5clu9bdp5xth2a/4pq9 |   |  |  |
| 2021-01-                                                | 06 16:42:49                                                                        | 5.2.136.90      | 80   | 5.2.136.90           | POST /mro86v6nvs42/ HTTP/1.1    |   |  |  |
| 2021-01-                                                | 06 16:42:52                                                                        | 167.71.4.0      | 8080 | 167.71.4.0:8080      | POST /3rkiie36/ HTTP/1.1        |   |  |  |
| 2021-01-                                                | 06 16:42:52                                                                        | 5.2.136.90      | 80   | 5.2.136.90           | POST /raet/u6tpsbdmo5g7crj4f/81 |   |  |  |
| 2021-01-                                                | 06 16:42:53                                                                        | 52.109.8.21     | 443  | nexusrules.officeapp | Client Hello                    |   |  |  |
| 2021-01-                                                | 06 16:42:56                                                                        | 167.71.4.0      | 8080 | 167.71.4.0:8080      | POST /ves4up2v2n5qjq5rl/i8ldtkh |   |  |  |
| 2021-01-                                                | 06 16:43:00                                                                        | 167.71.4.0      | 8080 | 167.71.4.0:8080      | POST /tvvzt3/ai6wn02o2/9oeb81/  |   |  |  |
| 2021-01-                                                | 06 16:46:42                                                                        | 52.114.88.21    | 443  | v10.events.data.micr | Client Hello                    |   |  |  |
| 2021-01-                                                | 06 16:47:07                                                                        | 40.126.5.36     | 443  | login.live.com       | Client Hello                    |   |  |  |
| 2021-01-                                                | 06 16:47:07                                                                        | 40.91.76.238    | 443  | licensing.mp.microso | Client Hello                    |   |  |  |
| 2021-01-                                                | 06 16:47:07                                                                        | 52.183.220.149  | 443  | settings-win.data.mi | Client Hello                    |   |  |  |
| 1 2021 01                                               | 06 16.17.11                                                                        | 10/ 05 0/ 110   | 110  | atorocotologrovocoti | Client Helle                    |   |  |  |

Figure 6. Our first pcap in this tutorial filtered in Wireshark.

As shown in Figure 6, the first five HTTP GET requests represent four URLs used to retrieve the initial Emotet DLL. The traffic is:

- hangarlastik[.]com GET /cgi-bin/Ui4n/
- hangarlastik[.]com GET /cgi-sys/suspendedpage.cgi
- padreescapes[.]com GET /blog/0l/

- sarture[.]com GET /wp-includes/JD8/
- seo.udaipurkart[.]com GET /rx-5700-6hnr7/Sgms/

The first two URLs indicate hangarlastik[.]com no longer had the Emotet DLL file it had been hosting. Follow TCP streams for each of these requests to see replies to each of the HTTP GET requests.

An easier way to see the HTTP responses is to update your Wireshark basic web filter to include HTTP responses:

(http.request or http.response or tls.handshake.type eq 1) and !(ssdp)

This will show HTTP responses in the *Info* column, as illustrated in Figure 7.

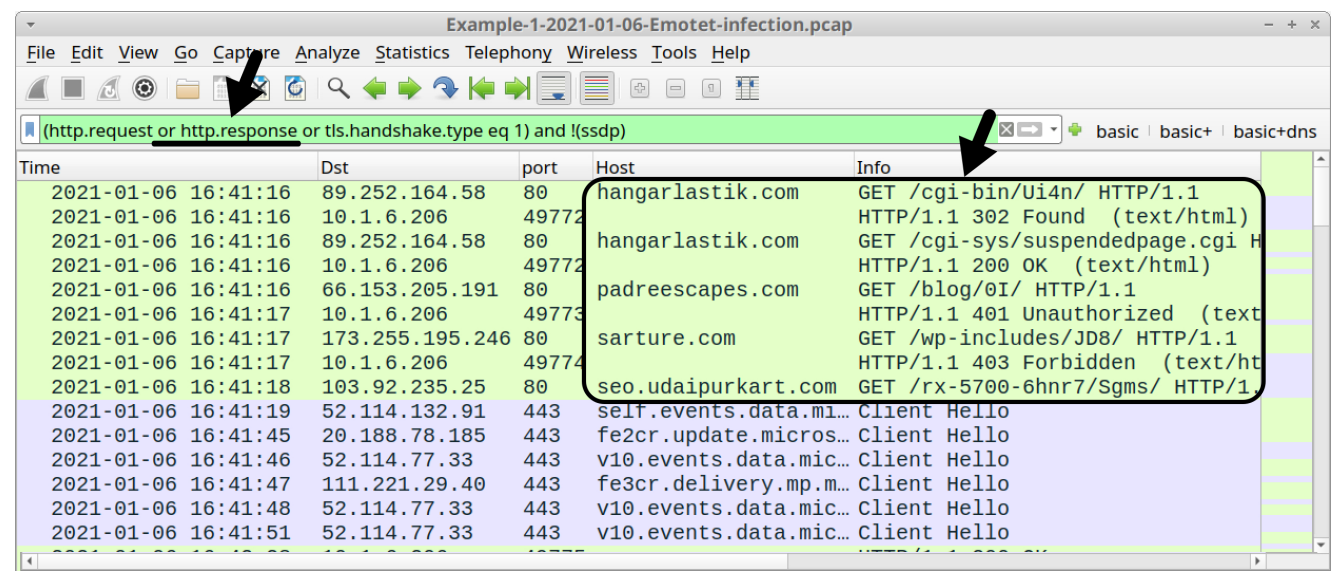

Figure 7. Adding HTTP responses to the Wireshark display filter.

Now we have a clearer picture of what happened when the Word macro tried to retrieve an Emotet DLL:

- hangarlastik[.]com GET /cgi-bin/Ui4n/
- HTTP/1.1 302 Found
- hangarlastik[.]com GET /cgi-sys/suspendedpage.cgi
- HTTP/1.1 200 OK
- padreescapes[.]com GET /blog/0l/
- HTTP/1.1 401 Unauthorized
- sarture[.]com GET /wp-includes/JD8/
- HTTP/1.1 403 Forbidden
- seo.udaipurkart[.]com GET /rx-5700-6hnr7/Sgms/

The only 200 OK was a reply for a suspended page notification from hangarlastik[.]com.

The HTTP GET request to seo.udaipurkart[.]com does not show a response, so follow the TCP stream for this request, as shown in Figure 8.

| • Example-1-2021-01-06-Emotet-infection.pcap - + ×                                 |                 |       |                    |              |      |                                   |              |
|------------------------------------------------------------------------------------|-----------------|-------|--------------------|--------------|------|-----------------------------------|--------------|
| <u>File Edit View Go Capture Analyze Statistics Telephony Wireless Tools H</u> elp |                 |       |                    |              |      |                                   |              |
| / I ( ) ( ) ( ) ( ) ( ) ( ) ( ) ( ) ( ) (                                          |                 |       |                    |              |      |                                   |              |
| (http.request or http.response or tls.handshake.type eq 1) and !(ssdp)             |                 |       |                    |              |      |                                   |              |
| Time                                                                               | Dst             | port  | Host               |              | Info |                                   | <u>^</u>     |
| 2021-01-06 16:41:16                                                                | 89.252.164.58   | 80    | hangarlastik.com   | 1            | GET  | /cgi-bin/Ui4n/ HTTP/1             | .1           |
| 2021-01-06 16:41:16                                                                | 10.1.6.206      | 49772 |                    |              | HTTP | /1.1 302 Found (text              | /html)       |
| 2021-01-06 16:41:16                                                                | 89.252.164.58   | 80    | hangarlastik.com   | 1            | GET  | /cgi-sys/suspendedpag             | e.cgi H      |
| 2021-01-06 16:41:16                                                                | 10.1.6.206      | 49772 | nedween en en      |              | HTTP | /1.1 200 OK (text/ht              | m1)          |
| 2021-01-06 16:41:16                                                                | 66.153.205.191  | 80    | padreescapes.com   | 1            | GEI  | /DIOG/01/ HITP/1.1                | (toyt        |
| 2021-01-00 10.41.17                                                                | 173 255 105 246 | 49773 | sarture com        |              | CET  | /un_includes/108/ HTT             |              |
| 2021-01-06 16:41:17                                                                | 10 1 6 206      | 49774 | sar cure.com       |              | HTTP | /1 1 403 Forbidden (              | text/ht      |
| $\rightarrow 2021 \cdot 01 \cdot 00 \cdot 10.41.17$                                | 103.92.235.25   | 80    | seo.udaipurkart.   | com          | GET  | /rx-5700-6hnr7/Sams/              | HTTP/1.      |
| 2021-01-06 16:41:19                                                                | 52.114.132.91   | 443   | self.events.data   | .mi          | Cli  | Mark/Unmark Packet                | Ctrl+M       |
| 2021-01-06 16:41:45                                                                | 20.188.78.185   | 443   | fe2cr.update.mic   | ros          | Cli  |                                   | Ctrl+D       |
| 2021-01-06 16:41:46                                                                | 52.114.77.33    | 443   | v10.events.data.   | mic          | Cli  | Ignore/Onignore Packet            | CUITD        |
| 2021-01-06 16:41:47                                                                | 111.221.29.40   | 443   | fe3cr.delivery.m   | р <b>.</b> т | Cli  | Set/Unset Time Reference          | Ctrl+T       |
| 2021-01-06 16:41:48                                                                | 52.114.77.33    | 443   | v10.events.data.   | mic          | Cli  | Time Shift                        | Ctrl+Shift+T |
| 2021-01-06 16:41:51                                                                | 52.114.77.33    | 443   | v10.events.data.   | m1C          | CLI  | Packet Comment                    | Ctrl+Alt+C   |
| + 2021 - 01 - 06 16:42:28<br>2021 - 01 - 06 16:42:34                               | 10.1.6.206      | 49775 | 5.2.136.90         |              | POS  | Edit Resolved Name                |              |
| 2021-01-06 16:42:42                                                                | 10.1.6.206      | 49783 | 0121200100         |              | HTT  | Luit Resolved Name                |              |
| 2021-01-06 16:42:42                                                                | 5.2.136.90      | 80    | 5.2.136.90         |              | POS  | Apply as Filter                   | ×            |
| 4                                                                                  |                 |       |                    |              |      | Prepare as Filter                 | +            |
|                                                                                    |                 |       |                    |              |      | Conversation Filter               | +            |
|                                                                                    |                 |       |                    |              |      | Colorize Conversation             | •            |
|                                                                                    |                 |       |                    |              |      | SCTP                              | •            |
|                                                                                    |                 | 1     | CP Stream Ctrl+A   | lt+Shift     | +T   | Follow                            | •            |
|                                                                                    |                 | - U   | JDP Stream Ctrl+A  | lt+Shift     | +U   | Сору                              | •            |
|                                                                                    |                 | Т     | LS Stream Ctrl+A   | lt+Shift     | +S   | Protocol Preferences              | <b>•</b>     |
|                                                                                    |                 | H     | HTTP Stream Ctrl+A | lt+Shift     | +H   | Decode As                         |              |
|                                                                                    |                 | H     | HTTP/2 Stream      |              |      | Show Packet in New <u>W</u> indow |              |
|                                                                                    |                 | (     | OUIC Stream        |              |      |                                   |              |

Figure 8. Following TCP stream for the HTTP request to seo.udaipurkart[.]com.

The TCP stream shows indicators that seo.udaipurkart[.]com returned a Windows DLL file, as shown in Figure 9.

| Wireshark · Follow TCP Stream (tcp.stream eq                                                                                          | 3) · Example-1-2021-01-06-Emotet-infection.pcap –              | + ×          |
|----------------------------------------------------------------------------------------------------|----------------------------------------------------------------|--------------|
| GET /rx-5700-6hnr7/Sgms/ HTTP/1.1<br>Host: seo.udaipurkart.com<br>Connection: Keep-Alive                                              |                                                                |              |
| HTTP/1.1 200 OK<br>Date: Wed, 06 Jan 2021 16:41:45 GMT<br>Server: Apache                                                              |                                                                |              |
| X-Powered-By: PHP/7.3.11<br>Cache-Control: no-cache, must-revalidate<br>Pragma: no-cache<br>Expires: Wed, 06 Jan 2021 16:41:45 GMT    | ¥                                                              |              |
| Content-Disposition: attachment; filename="nDU<br>Content-Transfer-Encoding: binary<br>Set-Cookie: 5ff5e84994849=1609951305; expires: | Jrg8uFD5hl.dll"<br>=Wed, 06-Jan-2021 16:42:45 GMT; Max-Age=60; |              |
| path=/<br>Last-Modified: Wed, 06 Jan 2021 16:41:45 GMT<br>Keep-Alive: timeout=6, max=100<br>Connection: Keep-Alive                    |                                                                |              |
| Transfer-Encoding: chunked<br>Content-Type: application/octet-stream                                                                  | ¥                                                              |              |
| MZ@@@@@@                                                                                                    |                                                                |              |
| \$WTWTWTWTWTWT<br>TWTWWTWT                                                                                                    | wTwTwTwU.SwTwTwTwT.<br>.LJE<br>Р                               | W<br>•       |
| 1 <mark>client</mark> pkt, 140 server pkts, 1 turn.                                                                                   |                                                                |              |
| Entire conversation (192 kB) • Show and s                                                                                             | ave data as ASCII The Stream 3                                 | 3            |
| Find:                                                                                                    | Find                                                           | <u>N</u> ext |
| <b>⊘</b> Help                                                                                                    | Filter Out This Stream     Print     Save as     Back     × C  | ose          |

Figure 9. Indicators of a DLL file returned from seo.udaipurkart[.]com.Export this DLL from the pcap by using the menu path: *File --> Export Objects --> HTTP,* as shown in Figure 10. As always, we recommend you do not export this file in a Windows environment, since the DLL is Windows-based malware.

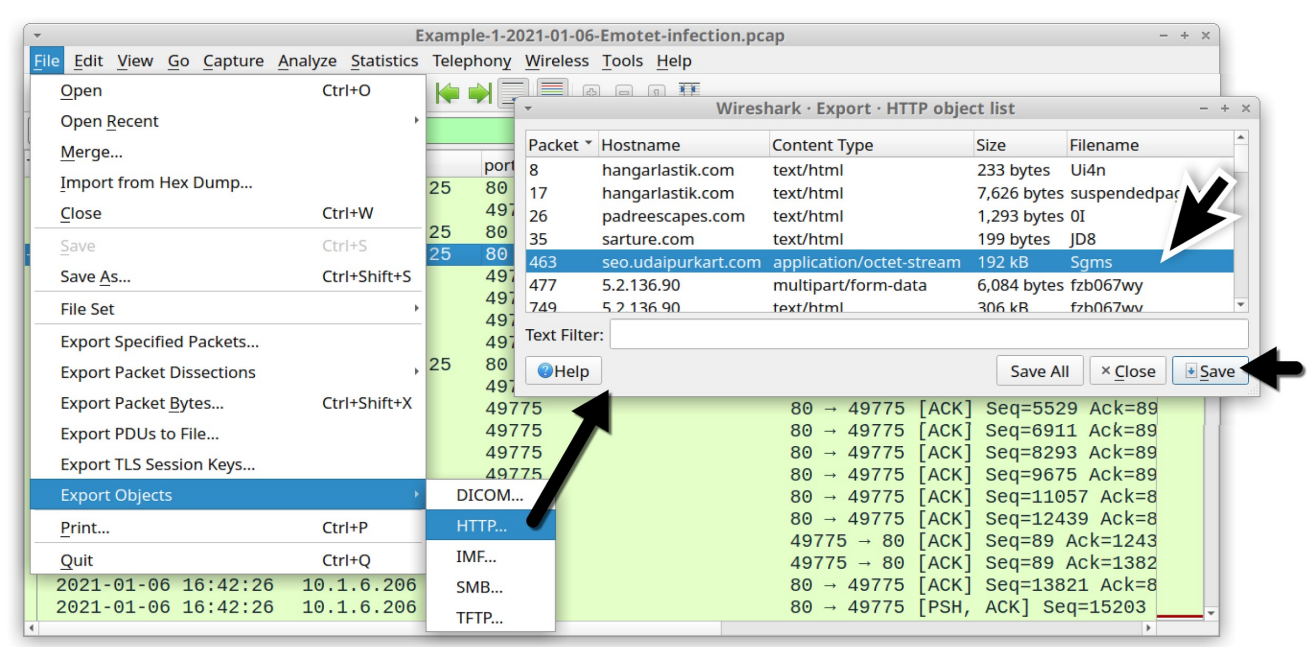

Figure 10. Exporting the Emotet DLL from our first pcap. The SHA256 hash for this extracted DLL is: Emotet C2 traffic is encoded data sent using HTTP POST requests. You can easily find these requests in Wireshark using the following filter:

http.request.method eq POST

The results are shown in Figure 11.

| •     Example-1-2021-01-06-Emotet-infection.pcap     - + ×                                                                                                    |            |      |                 |      |                                   |          |  |  |  |
|----------------------------------------------------------------------------------------------------|------------|------|-----------------|------|-----------------------------------|----------|--|--|--|
| File <u>E</u> dit <u>View Go</u> <u>Capture A</u> nalyze <u>Statistics</u> Telephony <u>Wireless</u> <u>T</u> ools <u>H</u> elp                                                       |            |      |                 |      |                                   |          |  |  |  |
| $\blacksquare \blacksquare \boxtimes \odot \models \blacksquare \blacksquare \blacksquare \blacksquare \blacksquare \blacksquare \blacksquare \blacksquare \blacksquare \blacksquare$ |            |      |                 |      |                                   |          |  |  |  |
| http.request.method eq POST                                                                                                    |            |      |                 |      |                                   |          |  |  |  |
| Time                                                                                                    | Dst        | port | Host            | Info |                                   | <b>^</b> |  |  |  |
| 2021-01-06 16:42:34                                                                                                    | 5.2.136.90 | 80   | 5.2.136.90      | POST | /7u0e9j2avwlvnuynyo/szcm27k/fzb06 |          |  |  |  |
| 2021-01-06 16:42:42                                                                                                    | 5.2.136.90 | 80   | 5.2.136.90      | POST | /ko5ezxmguvv/p8d4003oiu/utkdae7r/ |          |  |  |  |
| 2021-01-06 16:42:45                                                                                                    | 5.2.136.90 | 80   | 5.2.136.90      | POST | /vwst360x8syxks325x/26dtqu31wzhmw |          |  |  |  |
| 2021-01-06 16:42:48                                                                                                    | 167.71.4.0 | 8080 | 167.71.4.0:8080 | POST | /va9j7/5clu9bdp5xth2a/4pq9nord/hu |          |  |  |  |
| 2021-01-06 16:42:49                                                                                                    | 5.2.136.90 | 80   | 5.2.136.90      | POST | /mro86v6nvs42/ HTTP/1.1           |          |  |  |  |
| 2021-01-06 16:42:52                                                                                                    | 167.71.4.0 | 8080 | 167.71.4.0:8080 | POST | /3rkiie36/ HTTP/1.1               |          |  |  |  |
| 2021-01-06 16:42:52                                                                                                    | 5.2.136.90 | 80   | 5.2.136.90      | POST | /raet/u6tpsbdmo5g7crj4f/8l720ln/l |          |  |  |  |
| 2021-01-06 16:42:56                                                                                                    | 167.71.4.0 | 8080 | 167.71.4.0:8080 | POST | /ves4up2v2n5qjq5rl/i8ldtkhnklo/ H |          |  |  |  |
| 2021-01-06 16:43:00                                                                                                    | 167.71.4.0 | 8080 | 167.71.4.0:8080 | POST | /tvvzt3/ai6wn02o2/9oeb81/ HTTP/1. |          |  |  |  |
| 2021-01-06 16:58:34                                                                                                    | 5.2.136.90 | 80   | 5.2.136.90      | POST | /jw5cumz32djf/ HTTP/1.1           |          |  |  |  |
| 2021-01-06 16:58:38                                                                                                    | 5.2.136.90 | 80   | 5.2.136.90      | POST | /xqvsf/t2m11tvzqq/ HTTP/1.1       |          |  |  |  |
| 2021-01-06 16:58:43                                                                                                    | 167.71.4.0 | 8080 | 167.71.4.0:8080 | POST | /titI9YcL5H HTTP/1.1 (applicatio  |          |  |  |  |
| 2021-01-06 16:58:48                                                                                                    | 167.71.4.0 | 8080 | 167.71.4.0:8080 | POST | /Mz0FddwPYSreH HTTP/1.1 (applica  |          |  |  |  |
| 2021-01-06 17:14:04                                                                                                    | 5.2.136.90 | 80   | 5.2.136.90      | POST | /hbwubd1ghq2/6mgzkg6dn5to/6lx9qp0 |          |  |  |  |
| 2021-01-06 17:14:09                                                                                                    | 5.2.136.90 | 80   | 5.2.136.90      | POST | /ch7yy6wqvi5hxkoka/pu5xvenbb9n9r3 |          |  |  |  |
| 2021-01-06 17:14:16                                                                                                    | 167.71.4.0 | 8080 | 167.71.4.0:8080 | POST | /8ez5ny6v9lt2j2n/8nozgtj00oz8is9k |          |  |  |  |
| 2021-01-06 17:30:26                                                                                                    | 5.2.136.90 | 80   | 5.2.136.90      | POST | /0ie7j/6ee132k6oio/ HTTP/1.1      |          |  |  |  |
| 2021-01-06 17:45:43                                                                                                    | 5.2.136.90 | 80   | 5.2.136.90      | POST | /oy0zvkaaa2/q6dvsdask1ptwo2123/15 |          |  |  |  |
| 2021-01-06 18:01:35                                                                                                    | 5.2.136.90 | 80   | 5.2.136.90      | POST | /h3cc0hv2llqou1b8/towc8ksx/hsa6q8 |          |  |  |  |
| 2021-01-06 18:17:20                                                                                                    | 5.2.136.90 | 80   | 5.2.136.90      | POST | /xrn581egq/ur2rd8/ HTTP/1.1       |          |  |  |  |
| 2021-01-06 18:17:24                                                                                                    | 5.2.136.90 | 80   | 5.2.136.90      | POST | /c3855W62/xnTgT1141s35u295y/bm04v |          |  |  |  |
| 2021-01-06 18:17:27                                                                                                    | 5.2.136.90 | 80   | 5.2.136.90      | POST | /pvbznniyiti9e/izh4ca/ HTTP/1.1   |          |  |  |  |
| 2021-01-06 18:17:31                                                                                                    | 167.71.4.0 | 8080 | 167.71.4.0:8080 | POST | /n6q1/1D1anp/98wZr2Krwmm4/ HTTP/1 |          |  |  |  |
| 2021-01-06 18:17:34                                                                                                    | 167.71.4.0 | 8080 | 167.71.4.0:8080 | POST | /v9bb0/b02tqasatzorr5rep01/ HTTP/ | -        |  |  |  |

Figure 11. Filtering for HTTP POST requests in our first pcap. In our first pcap, Emotet C2 traffic consists of HTTP POST requests to:

- 5.2.136[.]90 over TCP port 80
- 167.71.4[.]0 over TCP port 8080

Emotet generates two types of HTTP POST requests for its C2 traffic. The first type of POST request ends with HTTP/1.1. The second type of POST request ends with HTTP/1.1 (application/x-www-form-urlencoded).

Follow the TCP stream for the initial HTTP request to 5.2.136[.]90 at 16:42:34 UTC to see an example of the first type of C2 POST request, as shown in Figure 12.

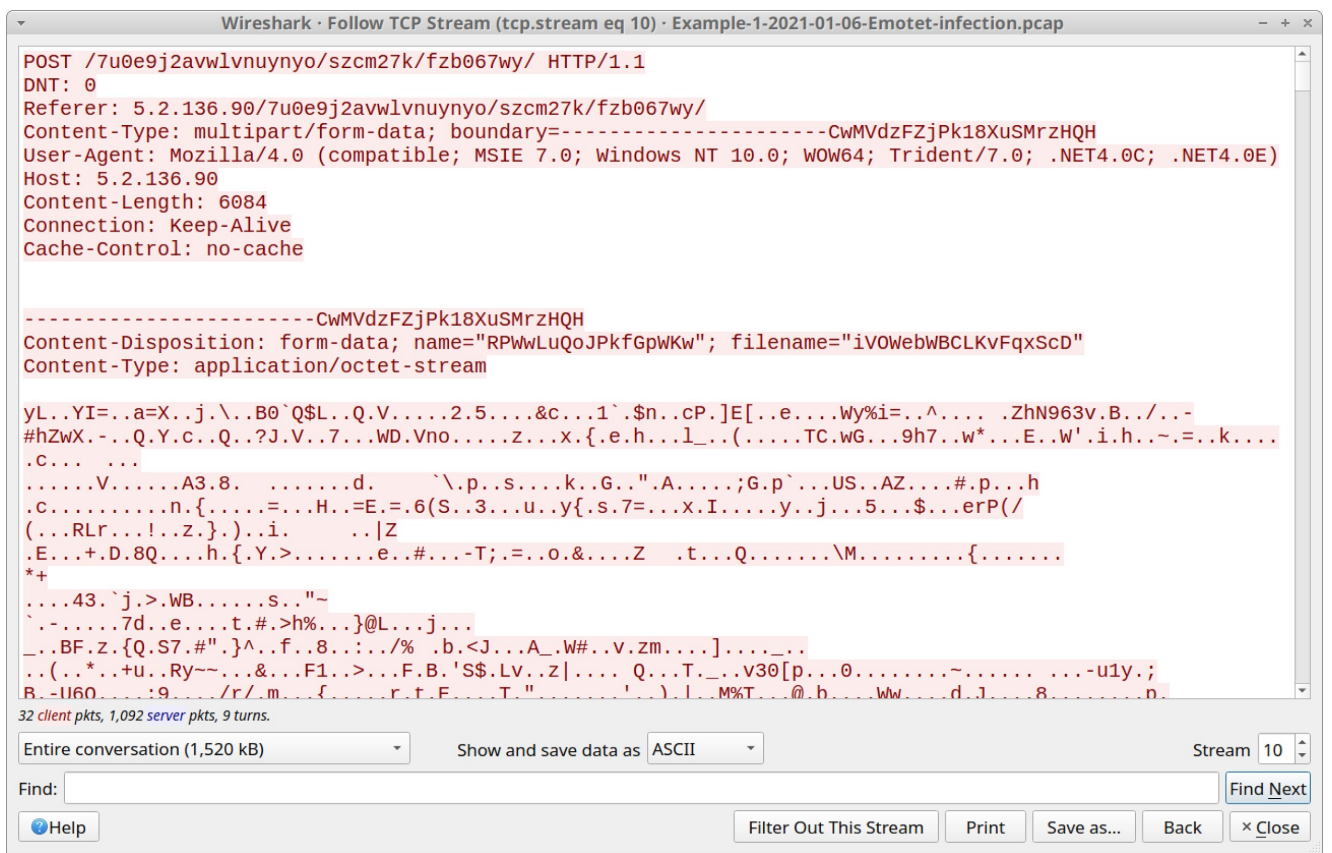

Figure 12. The first type of HTTP POST request for Emotet C2 traffic.

Figure 12 shows this POST request sends approximately 6 KB of form-data that appears to be an encoded or encrypted binary. Scroll down to the HTTP response to see encoded data returned from the server. Figure 13 shows the start of this encoded data.

Wireshark · Follow TCP Stream (tcp.stream eq 10) · Example-1-2021-01-06-Emotet-infection.pcap . . . . . . . . . . . . . . . . . . . .....HTTP/1.1 200 OK Server: nginx Date: Wed, 06 Jan 2021 16:42:39 GMT Content-Type: text/html; charset=UTF-8 Transfer-Encoding: chunked Connection: keep-alive Vary: Accept-Encoding f67 R...0.....Q.h..4h.x.Qr.....R....0\_..Q..\$.Qa..].w..~...A.o...~..v. ![...j....v.W.v.B.yF&..)....87...|>...+(..!'.....=2.:.2{b.i.j...i..3....H.. h&lh.T... 7...&q\.n]..F.....WI....3\....Y..]..c.i..z.f..s..l..A. 0....Y.f.".E9.....<..o....).n,.G..A.Ğ..U.v....|....>iH.@....e.g)..N...H.....tG.....l. 8....7C.-.Y...sNw..k.s..G..Qq/6.....J..... 0..K.:.6....5.&..WG\_x.g.7. ].v...=.U=b"W.....=.:..u!\$\.....7......|.b[t.W......!.\*...u..........8.R. 1/....0.C.P.k....\*.N..A.E.r..0.^...4..q...gz...`.3".nj...5.....u>a!...P0...P9.fP..0..). 4..2....b..:Ck..js.....[...]. .Su..n.P..!#0.=.Mf.A.~.%.5.R}i...9..[.Q.FV.:...+.|. {.r.V>..."....W=Rh.w:.I.`\$3.}Y..d.P...3....2 s.....gV.J~@.1?...g.%.J"..\_p......R=L.#...-.X..U.a.... ....D.#.Z....N..[...?jd...C...W...!...h...|...8 x.R..T..y...jA=.\_r....2.....>....c...]...h6..7-o.f.Q~.Y 32 client pkts, 1,092 server pkts, 9 turns. Entire conversation (1,520 kB) Show and save data as ASCII -Stream 10 ‡ Find Next Find: Help Filter Out This Stream Print Save as... Back × Close

Figure 13. Encoded data returned from the server in response to the HTTP POST request. This type of encoded or encrypted data is how Emotet botnet servers exchange data with an infected Windows host. This is also the channel Emotet uses to update the Emotet DLL and drop follow-up malware.

The second type of HTTP POST request for Emotet C2 traffic looks noticeably different than the first type. Use the following filter in Wireshark to easily find the second type of HTTP POST request:

urlencoded-form

This should return two HTTP POST requests to 167.71.4[.]0 over TCP port 8080, as shown in Figure 14.

| + Example-1-2021-01-06-Emotet-infection.pcap - + ×                                                                                                    |                                    |         |                                                |                 |               |                  |
|----------------------------------------------------------------------------------------------------|------------------------------------|---------|------------------------------------------------|-----------------|---------------|------------------|
| <u>File Edit View Go</u> Capture                                                                                                    | <u>A</u> nalyze <u>S</u> tatistics | Telepho | ony <u>W</u> ireless <u>T</u> ools <u>H</u> el | р               |               |                  |
| $\blacksquare \blacksquare \boxtimes \odot \models \blacksquare \blacksquare \boxtimes \boxtimes \land \Leftrightarrow \Rightarrow \diamondsuit \models \clubsuit \models \blacksquare \blacksquare \blacksquare \blacksquare$ |                                    |         |                                                |                 |               |                  |
| urlencoded-form                                                                                                    |                                    |         |                                                |                 | 🛛 🖃 🔹 basic   | basic+ basic+dns |
| Time                                                                                                    | Dst                                | port    | Host                                           | Info            |               |                  |
| 2021-01-06 16:58:43                                                                                                    | 167.71.4.0                         | 8080    | 167.71.4.0:8080                                | POST /titI9YcL5 | H HTTP/1.1 (a | application/x-w  |
| 2021-01-06 16:58:48                                                                                                    | 167.71.4.0                         | 8080    | 167.71.4.0:8080                                | POST /MZ0FddwPY | SreH HTTP/1.1 | (application/    |
|                                                                                                    |                                    |         |                                                |                 |               |                  |
| 4                                                                                                    |                                    |         |                                                |                 |               | ►.               |

Figure 14. Filtering for the second type of HTTP POST request in Emotet C2 traffic. Follow the TCP stream for the first of these two HTTP POST requests at 16:58:43 UTC. Review the traffic. The results are shown in Figure 15.

| Wireshark · Follow TCP St                                                                                                    | ream (tcp.stream eq 34) · Exampl                                                                           | e-1-2021-01-06-Emotet-i                                        | nfection.pcap                                                  | - + ×                                     |
|----------------------------------------------------------------------------------------------------|----------------------------------------------------------------------------------------------------|----------------------------------------------------------------|----------------------------------------------------------------|-------------------------------------------|
| POST /titI9YcL5H HTTP/1.1<br>Referer: http://167.71.4.0/titI9Yc<br>Content-Type: application/x-www-fo<br>DNT: 1<br>User-Agent: Mozilla/4.0 (compatibl<br>Host: 167.71.4.0:8080<br>Content-Length: 225<br>Connection: Keep-Alive<br>Cache-Control: no-cache<br>titI9YcL5H=AW7yce4Jdh7V15Df3n5b83x<br>yNgrbam0CQNuJ0D7q2UfiGmqPd%2BJ2Yem<br>kvAsl8pFQ%3D%3DHTTP/1.1 200 OK | -5H<br>'m-urlencoded<br>2; MSIE 7.0; Windows NT :<br>62BMqFtzwEFVrIXbXbkXx6dJJ<br>3HNpWLL15Q1UZDDXhpWhULVU | 10.0; WOW64; Tride<br>ZqkMz75f4VTslkhnTZ<br>JOnE2%2FtAyS86KkEh | ent/7.0; .NET4.0C;<br>ZeILlDA5A3o0nVyUu6<br>iVNm2xzS2RDRrjxddD | .NET4.0E)<br>zr%2B8%2Fiv1<br>YCz5izYbwsUq |
| Date: Wed, 06 Jan 2021 16:58:43 GM<br>Content-Type: text/html; charset=U<br>Content-Length: 148<br>Connection: keep-alive                                                                                                    | r<br>FF-8                                                                                                  |                                                                |                                                                |                                           |
| 0D.T>%<br>9aLq./6.BU'.}Q\.aj                                                                                                    | #\t^!.<br>5XNK8                                                                                            | .F.z4H\JI                                                      | Fd <t.l< th=""><td></td></t.l<>                                |                                           |
| 1 <mark>client</mark> pkt, 1 server pkt, 1 turn.                                                                                                    |                                                                                                    |                                                                |                                                                |                                           |
| Entire conversation (852 bytes)                                                                                                    | Show and save data as ASCII                                                                                | •                                                              |                                                                | Stream 34 ‡                               |
| Find:                                                                                                    |                                                                                                    |                                                                |                                                                | Find <u>N</u> ext                         |
| <b>€</b> Help                                                                                                    |                                                                                                    | Filter Out This Stream                                         | Print Save as                                                  | Back × <u>C</u> lose                      |

Figure 15. TCP stream for the second type of HTTP POST request in Emotet C2 traffic. As shown in Figure 15, some of the data sent in the POST request is encoded as a base64 string with some URL encoding. For example, %2B is used for a + symbol, %2F represents / and %3D is used for =.

Data sent in response from the server is encoded or otherwise encrypted.

Our first pcap has no follow-up malware or other significant activity.

The only other activity is repeated connection attempts to 46.101.230[.]194 over TCP port 443. You can easily spot this activity by filtering on TCP SYN segments that are retransmissions. Use the following Wireshark filter:

tcp.analysis.retransmission and tcp.flags eq 0x0002

The results are shown in Figure 16.

| •     Example-1-2021-01-06-Emotet-infection.pcap     - + ×                         |                                       |      |                      |                                    |  |  |  |  |  |
|------------------------------------------------------------------------------------|---------------------------------------|------|----------------------|------------------------------------|--|--|--|--|--|
| <u>File Edit View Go Capture Analyze Statistics Telephony Wireless Tools H</u> elp |                                       |      |                      |                                    |  |  |  |  |  |
|                                                                                    | / = / © = 1 × 0 + + + + + = = = 0 = 1 |      |                      |                                    |  |  |  |  |  |
| tcp.analysis.retransmission an                                                     | d tcp.flags eq 0x0002                 |      |                      | 🛛 🗔 🔹 🔶 basic 🗆 basic+ 🗆 basic+dns |  |  |  |  |  |
| Time                                                                               | Dst                                   | port | Info                 | <u> </u>                           |  |  |  |  |  |
| 2021-01-06 16:42:43                                                                | 46.101.230.194                        | 443  | [TCP Retransmission] | 49785 → 443 [SYN] Seq=0 Win=0      |  |  |  |  |  |
| 2021-01-06 16:42:44                                                                | 46.101.230.194                        | 443  | [TCP Retransmission] | 49785 → 443 [SYN] Seq=0 Win=0      |  |  |  |  |  |
| 2021-01-06 16:42:45                                                                | 46.101.230.194                        | 443  | [TCP Retransmission] | 49785 → 443 [SYN] Seq=0 Win=0      |  |  |  |  |  |
| 2021-01-06 16:42:45                                                                | 46.101.230.194                        | 443  | [TCP Retransmission] | 49785 → 443 [SYN] Seq=0 Win=0      |  |  |  |  |  |
| 2021-01-06 16:42:46                                                                | 46.101.230.194                        | 443  | [TCP Retransmission] | 49786 → 443 [SYN] Seq=0 Win=0      |  |  |  |  |  |
| 2021-01-06 16:42:47                                                                | 46.101.230.194                        | 443  | [TCP Retransmission] | 49786 → 443 [SYN] Seq=0 Win=0      |  |  |  |  |  |
| 2021-01-06 16:42:48                                                                | 46.101.230.194                        | 443  | [TCP Retransmission] | 49786 → 443 [SYN] Seq=0 Win=0      |  |  |  |  |  |
| 2021-01-06 16:42:48                                                                | 46.101.230.194                        | 443  | [TCP Retransmission] | 49786 → 443 [SYN] Seq=0 Win=0      |  |  |  |  |  |
| 2021-01-06 16:42:50                                                                | 46.101.230.194                        | 443  | [TCP Retransmission] | 49789 → 443 [SYN] Seq=0 Win=0      |  |  |  |  |  |
| 2021-01-06 16:42:51                                                                | 46.101.230.194                        | 443  | [TCP Retransmission] | 49789 → 443 [SYN] Seq=0 Win=0      |  |  |  |  |  |
| 2021-01-06 16:42:52                                                                | 46.101.230.194                        | 443  | [TCP Retransmission] | 49789 → 443 [SYN] Seq=0 Win=0      |  |  |  |  |  |
| 2021-01-06 16:42:52                                                                | 46.101.230.194                        | 443  | [TCP Retransmission] | 49789 → 443 [SYN] Seq=0 Win=0      |  |  |  |  |  |
| 2021-01-06 16:42:54                                                                | 46.101.230.194                        | 443  | [TCP Retransmission] | 49792 → 443 [SYN] Seq=0 Win=0      |  |  |  |  |  |
| 2021-01-06 16:42:55                                                                | 46.101.230.194                        | 443  | [TCP Retransmission] | 49792 → 443 [SYN] Seq=0 Win=0      |  |  |  |  |  |
| 2021-01-06 16:42:55                                                                | 46.101.230.194                        | 443  | [TCP Retransmission] | 49792 → 443 [SYN] Seq=0 Win=0      |  |  |  |  |  |
| 2021-01-06 16:42:56                                                                | 46.101.230.194                        | 443  | [TCP Retransmission] | 49792 → 443 [SYN] Seq=0 Win=0      |  |  |  |  |  |
| 2021-01-06 16:58:38                                                                | 46.101.230.194                        | 443  | [TCP Retransmission] | 49813 → 443 [SYN] Seq=0 Win=0      |  |  |  |  |  |
| 2021-01-06 16:58:39                                                                | 46.101.230.194                        | 443  | [TCP Retransmission] | 49813 → 443 [SYN] Seq=0 Win=(      |  |  |  |  |  |
| 2021-01-06 16:58:40                                                                | 46.101.230.194                        | 443  | [TCP Retransmission] | 49813 → 443 [SYN] Seq=0 Win=0      |  |  |  |  |  |
| 2021-01-06 16:58:41                                                                | 46.101.230.194                        | 443  | [TCP Retransmission] | 49813 → 443 [SYN] Seq=0 Win=0      |  |  |  |  |  |
| 2021-01-06 17:14:10                                                                | 46.101.230.194                        | 443  | [TCP Retransmission] | 49821 → 443 [SYN] Seq=0 Win=0      |  |  |  |  |  |
| 2021-01-06 17:14:11                                                                | 46.101.230.194                        | 443  | [TCP Retransmission] | 49821 → 443 [SYN] Seq=0 Win=0      |  |  |  |  |  |
| 2021-01-06 17:14:11                                                                | 46.101.230.194                        | 443  | [TCP Retransmission] | 49821 → 443 [SYN] Seq=0 Win=0      |  |  |  |  |  |
| 2021-01-06 17:14:12                                                                | 46.101.230.194                        | 443  | ITCP Retransmission1 | 49821 → 443 [SYN] Seg=0 Win=       |  |  |  |  |  |

Figure 16. Filtering on retransmissions of TCP SYN segments in Wireshark. An Internet search on 46.101.230[.]194 should reveal this IP address has been used for Emotet C2 activity.

The remaining traffic in the pcap is system traffic generated by a Microsoft Windows 10 host.

In our next pcap, we examine an Emotet infection with spambot activity.

### Example 2: Emotet With Spambot Traffic, Part 1

Open *Example-2-2021-01-05-Emotet-with-spambot-traffic-part-1.pcap* in Wireshark and use a basic web filter, as shown in Figure 17.

| Example-2-2021-01-05-Emotet-with-spambot-traffic-part-1.pcap         - + × |                                                                                   |      |                       |                                |  |  |  |  |
|----------------------------------------------------------------------------|-----------------------------------------------------------------------------------|------|-----------------------|--------------------------------|--|--|--|--|
| <u>File Edit View Go</u> Capture                                           | <u>File Edit View Go Capture Analyze Statistics Telephony Wireless Tools Help</u> |      |                       |                                |  |  |  |  |
|                                                                            | / I ( ) ( ) ( ) ( ) ( ) ( ) ( ) ( ) ( ) (                                         |      |                       |                                |  |  |  |  |
| http.request or tls.handshake.type eq 1) and !(ssdp)                       |                                                                                   |      |                       |                                |  |  |  |  |
| Time                                                                       | Dst                                                                               | port | Host                  | Info                           |  |  |  |  |
| 2021-01-05 19:47:13                                                        | 5.45.114.71                                                                       | 443  | obob.tv               | Client Hello                   |  |  |  |  |
| 2021-01-05 19:47:15                                                        | 52.114.132.22                                                                     | 443  | self.events.data.micr | Client Hello                   |  |  |  |  |
| 2021-01-05 19:47:16                                                        | 52.109.88.35                                                                      | 443  | nexusrules.officeapps | Client Hello                   |  |  |  |  |
| 2021-01-05 19:47:53                                                        | 204.79.197.200                                                                    | 443  | www.bing.com          | Client Hello                   |  |  |  |  |
| 2021-01-05 19:48:48                                                        | 185.225.36.38                                                                     | 80   | infoprocenter.com     | GET /wp-admin/MSInfo/ HTTP/1.1 |  |  |  |  |
| 2021-01-05 19:48:48                                                        | 144.217.79.200                                                                    | 80   | miprimercamino.com    | GET /cgi-bin/AJ09AzChrK/ HTTP/ |  |  |  |  |
| 2021-01-05 19:48:58                                                        | 125.0.215.60                                                                      | 80   | 125.0.215.60          | POST /bgi93n6v5xtgj/k3i3a/u46l |  |  |  |  |
| 2021-01-05 19:49:06                                                        | 125.0.215.60                                                                      | 80   | 125.0.215.60          | POST /vs7e7ht0yjohr8/qag42y9/c |  |  |  |  |
| 2021-01-05 19:49:10                                                        | 125.0.215.60                                                                      | 80   | 125.0.215.60          | POST /avkbtr3s7rxvxz7a1g/puv2i |  |  |  |  |
| 2021-01-05 19:49:11                                                        | 52.109.8.20                                                                       | 443  | nexusrules.officeapps | Client Hello                   |  |  |  |  |
| 2021-01-05 19:49:11                                                        | 104.236.52.89                                                                     | 8080 | 104.236.52.89:8080    | POST /krhp52joegfy8i7b/lkc1rvr |  |  |  |  |
| 2021-01-05 19:49:14                                                        | 125.0.215.60                                                                      | 80   | 125.0.215.60          | POST /ylcp/gjga2kgpe/5ayyt/ HT |  |  |  |  |
| 2021-01-05 19:49:15                                                        | 52.109.8.20                                                                       | 443  | nexusrules.officeapps | Client Hello                   |  |  |  |  |
| 2021-01-05 19:49:15                                                        | 104.236.52.89                                                                     | 8080 | 104.236.52.89:8080    | POST /6y9ra6iqzi302y7vrna/sihg |  |  |  |  |
| 2021-01-05 19:49:19                                                        | 125.0.215.60                                                                      | 80   | 125.0.215.60          | POST /ngslvujkk0hi/yhky2nwmv/i |  |  |  |  |
| 2021-01-05 19:49:19                                                        | 104.236.52.89                                                                     | 8080 | 104.236.52.89:8080    | POST /tn9gpiuk/zsit42fjx98m4rr |  |  |  |  |
| 2021-01-05 19:49:19                                                        | 104.236.52.89                                                                     | 8080 | 104.236.52.89:8080    | POST /tn9gpiuk/zsit42fjx98m4rr |  |  |  |  |
| 2021-01-05 19:49:25                                                        | 125.0.215.60                                                                      | 80   | 125.0.215.60          | POST /het5/jd55lt85h/h9gu0nw8n |  |  |  |  |
| 2021-01-05 19:49:25                                                        | 104.236.52.89                                                                     | 8080 | 104.236.52.89:8080    | POST /z1x928hdy3f92jatt/dytq2q |  |  |  |  |
| 2021-01-05 19:49:38                                                        | 125.0.215.60                                                                      | 80   | 125.0.215.60          | POST /yajtvsgegx08cw/ HTTP/1.1 |  |  |  |  |
| 2021-01-05 19:51:28                                                        | 52.114.128.43                                                                     | 443  | v20.events.data.micro | Client Hello                   |  |  |  |  |
| 2021-01-05 19:51:29                                                        | 52.114.128.43                                                                     | 443  | v10.events.data.micro | Client Hello                   |  |  |  |  |
| 2021-01-05 19:51:46                                                        | 52.114.20.14                                                                      | 443  | self.events.data.micr | Client Hello                   |  |  |  |  |
| 2021-01-05 19:55:14                                                        | 13.107.246.13                                                                     | 443  | pt1.store.microsoft.c | Client Hello                   |  |  |  |  |

Figure 17. Traffic from the second pcap filtered in Wireshark using our basic web filter. Similar to our first example, we receive some HTTP GET requests before Emotet C2 traffic. These GET requests are attempts to download the initial Emotet DLL over web traffic. The first frame in the column display shows HTTPS traffic to obob[.]tv, which was probably a web request for the initial Emotet DLL, because <u>this domain was reported as hosting an Emotet</u> <u>binary on Jan. 5, 2021</u>, the same date as the traffic in our pcap.

Follow the TCP stream for the HTTP GET request to miprimercamino[.]com to confirm it returned an Emotet DLL. You should see indicators similar to Figure 9 from our first pcap. We can export the Emotet DLL returned from miprimercamino[.]com, as shown in Figure 18.

| ·                                                                | Example-2-20                     | 021-0    | 01-0 | 5-Emote          | t-with-spambot-traffi           | c-part-1.pcap          | - + ×                     |
|------------------------------------------------------------------|----------------------------------|----------|------|------------------|---------------------------------|------------------------|---------------------------|
| <u>File</u> <u>E</u> dit <u>V</u> iew <u>G</u> o <u>C</u> apture | <u>Analyze</u> <u>Statistics</u> | Tele     | epho | n <u>y W</u> ire | less <u>T</u> ools <u>H</u> elp |                        |                           |
| <u>O</u> pen                                                     | Ctrl+O                           |          | -    |                  |                                 | · Export · UTTD obj    | at lie                    |
| Open <u>R</u> ecent                                              | •                                |          | -    | •                | WITESTIATE                      | C · Export · HITP obje |                           |
| Merge                                                            |                                  | (qr      |      | Packet *         | Hostname                        | Content Type           | Filename                  |
| Import from Hoy Dump                                             |                                  |          | роі  | 170              | infoprocenter.com               | text/html              | ,309 bytes MSInfo         |
| Import from Hex Dump                                             |                                  |          | 44   | 369              | miprimercamino.com              | application/octet-str  | eam 201 kB AJ09AzChrK     |
| Close                                                            | Ctrl+W                           | 12       | 44   | 383              | 125.0.215.60                    | multipart/form-data    | 6,484 bytes 3t2getkvxqi71 |
| Save                                                             | Ctrl+S                           | ,<br>200 | 44   | 580<br>∢         | 125.0.215.60                    | text/html              | 204 kB 3t2getkvxqi71~     |
| Save <u>A</u> s                                                  | Ctrl+Shift+S                     | 38       | 80   | Text Filte       | er:                             |                        |                           |
| File Set                                                         | Þ                                | 200      | 80   | @Help            |                                 |                        | Save All × Close Save     |
| Export Specified Packets                                         |                                  | 5        | 80   |                  | UILLUIU,                        |                        |                           |
| Export Packet Dissections                                        | •                                | )        | 80   | 125              | .0.215.6                        | POST /avkbt            | r3s7rxvxz7a1g/puv2i       |
| Export Packet Bytes                                              | Ctrl+Shift+X                     | 20       | 443  | 3 nexi           |                                 | ps Client Hell         | 0<br>2joegfy8j7b/lkc1ryr  |
| Export PDUs to File                                              |                                  | )        | 80   | 125              | .0.7.5.60                       | POST /ylcp/            | gjga2kgpe/5ayyt/ HT       |
|                                                                  |                                  |          | 443  | B nexi           | us les.officeap                 | ps… Client Hell        | 0                         |
| Export TLS Session Keys                                          |                                  | 39       | 808  | 30 104           | 86.52.89:8080                   | POST /6y9ra            | 6iqzi302y7vrna/sihg       |
| Export Objects                                                   | •                                | 1        | DICC | ом               | 0.215.60                        | POST /ngslv            | ujkkOhi/yhky2nwmv/i       |
| <u>P</u> rint                                                    | Ctrl+P                           | ł        | нттр | P                | 236.52.89:8080                  | POST /tn9gp            | iuk/zsit42fjx98m4rr       |
| Quit                                                             | Ctrl+Q                           | I        | MF   |                  | .0.215.60                       | POST /het5/            | jd55lt85h/h9gu0nw8n       |
| 2021-01-05 19:49:25                                              | 104.236.52.8                     | 9        | SMB  |                  | .236.52.89:8080                 | POST /z1x92            | 8hdy3f92jatt/dytq2q       |
| 2021-01-05 19:49:38                                              | 125.0.215.60                     | 1        | IFTP |                  | .0.215.60                       | POST /yajtv            | sgegx08cw/ HTTP/1.1       |
| 2021-01-05 19:51:28                                              | 52.114.128.4                     |          |      |                  | .events.data.mic                | ro… Client Hell        | 0                         |
| 2021-01-05 19:51:29                                              | 52.114.128.4                     | 43       | 443  |                  | events.data.mic                 | ro… Client Hell        | 0                         |
| 2021-01-05 19:51:40                                              | 13 107 246 1                     | +<br>1 3 | 443  | s sell           | store microsoft                 | c Client Hell          | 0                         |
| 4                                                                | 10.107.240.1                     | 10       | 44.  | , nrt            | STOLE HITCLOSULE                | . C CITCHE HEIT        | •                         |

Figure 18. Exporting the Emotet DLL from the pcap. The SHA256 hash for the extracted DLL from our second pcap is:

#### 963b00584d8d63ea84585f7457e6ddcac9eda54428a432f388a1ffee21137316

Again, we find two types of HTTP POST requests for Emotet C2 traffic. To filter for each type of Emotet C2 HTTP POST request, use the following Wireshark filters:

- First type: http.request method eq POST and !(urlencoded-form)
- Second type: urlencoded-form

Follow TCP streams for the HTTP POST requests returned by these filters and confirm they follow the same patterns seen in our first pcap.

After reviewing some examples of Emotet C2 traffic from this pcap, let's move on to the spambot activity.

In this example, our infected host was turned into a spambot, so we also have SMTP traffic. The spambot SMTP traffic is encrypted, but we can easily find it by using our basic web filter and scrolling down the column display.

At 20:06:20 UTC, the pcap starts showing SSL/TLS traffic to TCP ports associated with the SMTP email protocol, like TCP ports 25, 465 and 587, as shown in Figure 19.

| •                                                                 | Example-2-2021-01         | -05-Emotet-with-spambot-traffic-part-            | -1.pcap – + ×                      |
|-------------------------------------------------------------------|---------------------------|--------------------------------------------------|------------------------------------|
| <u>F</u> ile <u>E</u> dit <u>V</u> iew <u>G</u> o <u>C</u> apture | Analyze Statistics Telepl | nony <u>W</u> ireless <u>T</u> ools <u>H</u> elp |                                    |
|                                                                   | 🙆 l 🔍 🔶 🌩 象 🖗 🖷           |                                                  |                                    |
| (http.request or tls.handshak                                     | e.type eq 1) and !(ssdp)  |                                                  | 🛛 📼 🝷 🔶 basic 🗆 basic+ 🗆 basic+dns |
| Time                                                              | Dst                       | port Host                                        | Info                               |
| 2021-01-05 20:06:14                                               | 104.236.52.89             | 8080 104.236.52.89:8080                          | POST /kSiN3pL7eYh HTTP/1.1         |
| 2021-01-05 20:06:20                                               | 172.217.195.109           | 465                                              | Client Hello                       |
| 2021-01-05 20:06:20                                               | 108.177.9.109             | 465                                              | Client Hello                       |
| 2021-01-05 20:06:20                                               | 212.127.35.17             | 465                                              | Client Hello                       |
| 2021-01-05 20:06:20                                               | ) 194.25.134.110          | 465                                              | Client Hello                       |
| 2021-01-05 20:06:20                                               | 67.195.228.95             | 587                                              | Client Hello                       |
| 2021-01-05 20:06:21                                               | 212.227.15.142            | 25                                               | Client Hello                       |
| 2021-01-05 20:06:21                                               | 213.165.67.124            | 587                                              | Client Hello                       |
| 2021-01-05 20:06:21                                               | 195.235.200.178           | 587                                              | Client Hello                       |
| 2021-01-05 20:06:22                                               | 2 194.25.134.110          | 465                                              | Client Hello                       |
| 2021-01-05 20:06:22                                               | 2 172.217.195.109         | 465                                              | Client Hello                       |
| 2021-01-05 20:06:22                                               | 2 172.217.195.109         | 465                                              | Client Hello                       |
| 2021-01-05 20:06:22                                               | 2 172.217.195.109         | 465                                              | Client Hello                       |
| 2021-01-05 20:06:22                                               | 2 172.217.195.109         | 465                                              | Client Hello                       |
| 2021-01-05 20:06:22                                               | 2 172.217.195.109         | 465                                              | Client Hello                       |
| 2021-01-05 20:06:22                                               | 2 172.217.195.109         | 465                                              | Client Hello                       |
| 2021-01-05 20:06:23                                               | 3 178.238.37.174          | 25                                               | Client Hello                       |
| 2021-01-05 20:06:23                                               | 3 202.168.255.44          | 25                                               | Client Hello                       |
| 2021-01-05 20:06:20                                               | b 195.22.8.84             | 587                                              | Client Hello                       |
| 2021-01-05 20:06:28                                               | 3 172.217.195.109         | 587                                              | Client Hello                       |
| 2021-01-05 20:06:29                                               | 81.95.97.100              | 587                                              | Client Hello                       |
| 2021-01-05 20:06:29                                               | 23.29.122.187             | 465                                              | Client Hello                       |
| 2021-01-05 20:06:29                                               | 9 192.185.131.139         | 465                                              | Client Hello                       |
| 2021-01-05 20:06:30                                               | 212.227.17.168            | 587                                              | Client Hello                       |
| 2021-01-05 20:06:30                                               | ) 103.74.54.6             | 465                                              | Client Hello                       |
| 2021-01-05 20:06:30                                               | ) 173.201.192.101         | 25                                               | Client Hello                       |
| 2021-01-05 20:06:33                                               | 3 198.71.240.9            | 587                                              | Client Hello                       |
| 2021-01-05 20:06:39                                               | 85.13.141.102             | 25                                               | Client Hello                       |
| <u>2021_01_05_20+06+40</u>                                        | 65 00 2/8 136             | 25                                               | Client Hello                       |

Figure 19. Using the basic web filter and scrolling through the column display to find spambot traffic.

We can filter on smtp to find some of the SMTP commands before encrypted SMTP tunnels are established. Figure 20 shows the results.

| ▼                              | Example-2-2021-0                          | 1-05-Emotet-v                 | vith-spambot-traffic-part-1.pcap – + ×              |
|--------------------------------|-------------------------------------------|-------------------------------|-----------------------------------------------------|
| <u>File Edit View Go</u> Captu | e <u>A</u> nalyze <u>S</u> tatistics Tele | ohon <u>y</u> <u>W</u> ireles | is <u>T</u> ools <u>H</u> elp                       |
|                                | । 🙆 🔍 🔶 🌩 ≽                               |                               | ē = 1 🏥                                             |
| smtp                           |                                           |                               | 🛛 🗔 🔹 🔶 basic 🗆 basic+ 🗆 basic+dns                  |
| Time                           | Dst                                       | port Ir                       | nfo 💳                                               |
| 2021-01-05 20:06:              | 20 10.1.5.101                             | 49735 S                       | : 220 DM5PR16CA0045.outlook.office365.com Micro     |
| 2021-01-05 20:06:              | 20 40.97.128.210                          | 587 C                         | : EHLO [10.0.0.3]                                   |
| 2021-01-05 20:06:              | 20 10.1.5.101                             | 49728 S                       | : 220 smtp.mail.yahoo.com ESMTP ready               |
| 2021-01-05 20:06:              | 20 67.195.228.95                          | 587 C                         | : EHLO [10.0.0.3]                                   |
| 2021-01-05 20:06:              | 20 10.1.5.101                             | 49735 [                       | TCP Spurious Retransmission] S: 220 DM5PR16CA00     |
| 2021-01-05 20:06:              | 20 10.1.5.101                             | 49735 [                       | TCP Spurious Retransmission] S: 220 DM5PR16CA00     |
| 2021-01-05 20:06:              | 20 10.1.5.101                             | 49735 S                       | : 250-DM5PR16CA0045.outlook.office365.com Hello     |
| 2021-01-05 20:06:              | 20 40.97.128.210                          | 587 C                         | : STARTTLS                                          |
| 2021-01-05 20:06:              | 20 10.1.5.101                             | 49728 S                       | : 250-smtp404.mail.gq1.yahoo.com Hello [10.0.0.     |
| 2021-01-05 20:06:              | 20 67.195.228.95                          | 587 C                         | : STARTTLS                                          |
| 2021-01-05 20:06:              | 20 10.1.5.101                             | 49735 [                       | TCP Spurious Retransmission] S: 250-DM5PR16CA004    |
| 2021-01-05 20:06:              | 20 10.1.5.101                             | 49735 S                       | : 220 2.0.0 SMTP server ready                       |
| 2021-01-05 20:06:              | 20 40.97.128.210                          | 587 C                         | : \026\003\001\000\$\001\000\000\$\003\003\$~\$\031 |
| 2021-01-05 20:06:              | 20 10.1.5.101                             | 49732 S                       | : 220 web.de (mrweb101) Nemesis ESMTP Service re    |
| 2021-01-05 20:06:              | 20 213.165.67.124                         | 587 C                         | : EHLO [10.0.0.3]                                   |
| 2021-01-05 20:06:              | 20 10.1.5.101                             | 49733 S                       | : 220 kundenserver.de (mreue010) Nemesis ESMTP 🔙    |
| 2021-01-05 20:06:              | 20 212.227.15.142                         | 25 C                          | : EHLO [10.0.0.3]                                   |
| 2021-01-05 20:06:              | 20 10.1.5.101                             | 49735 [                       | TCP Spurious Retransmission] S: 220 2.0.0 SMTP      |
| 2021-01-05 20:06:              | 20 10.1.5.101                             | 49728 S                       | : 220 2.0.0 Ready to start TLS                      |
| 2021-01-05 20:06:              | 20 10.1.5.101                             | 49723 S                       | : 220 mail.notin.net ESMTP MSA MDaemon 20.0.3; 💻    |
| 2021-01-05 20:06:              | 20 195.235.200.178                        | 587 C                         | : EHLO [10.0.0.3]                                   |
| 2021-01-05 20:06:              | 20 10.1.5.101                             | 49735 [                       | TCP Spurious Retransmission] S: 220 2.0.0 SMTP :    |
| 2021-01-05 20:06:              | 20 10.1.5.101                             | 49735 S                       | :       200813231849Z\027   2208142                 |
| 2021-01-05 20:06:              | 20 10.1.5.101                             | 49735 [                       | TCP Spurious Retransmission] S:                     |
| 2021-01-05 20:06:              | 20 10.1.5.101                             | 49735 S                       |                                                     |
| 1 2021 01 0E 201061            | 00 10 1 E 101                             | 40705 0                       |                                                     |

Figure 20. Filtering for SMTP traffic in our second pcap.

We can sometimes find unencrypted SMTP from spambot traffic generated by an Emotetinfected Windows host. Unencrypted SMTP will reveal its message content, but the volume of encrypted SMTP from a spambot host is far greater than the volume of unencrypted SMTP. Therefore, most of the spambot messages from an Emotet-infected host are hidden within the encrypted traffic.

In this example, you should only see encrypted SMTP traffic.

But our next example is later from this same infection, when we finally saw some unencrypted SMTP.

# Example 3: Emotet With Spambot Traffic, Part 2

Open *Example-3-2021-01-05-Emotet-with-spambot-traffic-part-2.pcap* in Wireshark and use a basic web filter, as shown in Figure 21.

| -                                                       | •         Example-3-2021-01-05-Emotet-with-spambot-traffic-part-2.pcap         -         +         × |                                          |               |                                     |                  |          |  |  |
|---------------------------------------------------------|----------------------------------------------------------------------------------------------------|------------------------------------------|---------------|-------------------------------------|------------------|----------|--|--|
| <u>F</u> ile <u>E</u> dit <u>V</u> iew                  | <u>Go</u> <u>C</u> apture <u>/</u>                                                                   | <u>A</u> nalyze <u>S</u> tatistics Telep | hony <u>N</u> | (ireless <u>T</u> ools <u>H</u> elp |                  |          |  |  |
|                                                         | / I ( ) ( ) ( ) ( ) ( ) ( ) ( ) ( ) ( ) (                                                            |                                          |               |                                     |                  |          |  |  |
| 📕 (http.request or tls.handshake.type eq 1) and !(ssdp) |                                                                                                    |                                          |               |                                     |                  |          |  |  |
| Time                                                    |                                                                                                    | Dst                                      | port          | Host                                | Info             | <b>^</b> |  |  |
| 2021-01-05                                              | 5 20:16:01                                                                                           | 172.217.195.108                          | 587           |                                     | Client Hello     |          |  |  |
| 2021-01-05                                              | 5 20:16:01                                                                                           | 172.217.195.108                          | 587           |                                     | Client Hello     |          |  |  |
| 2021-01-05                                              | 5 20:16:02                                                                                           | 98.136.96.80                             | 465           |                                     | Client Hello     |          |  |  |
| 2021-01-05                                              | 5 20:16:02                                                                                           | 173.231.241.171                          | 465           |                                     | Client Hello     |          |  |  |
| 2021-01-05                                              | 5 20:16:09                                                                                           | 46.18.134.131                            | 587           |                                     | Client Hello     |          |  |  |
| 2021-01-05                                              | 5 20:16:09                                                                                           | 162.214.70.141                           | 465           |                                     | Client Hello     |          |  |  |
| 2021-01-05                                              | 5 20:16:09                                                                                           | 213.209.1.144                            | 587           |                                     | Client Hello     |          |  |  |
| 2021-01-05                                              | 5 20:16:10                                                                                           | 195.3.96.71                              | 25            |                                     | Client Hello     |          |  |  |
| 2021-01-05                                              | 5 20:16:12                                                                                           | 43.225.55.182                            | 25            |                                     | Client Hello     |          |  |  |
| 2021-01-05                                              | 5 20:16:15                                                                                           | 108.167.137.28                           | 25            |                                     | Client Hello     |          |  |  |
| 2021-01-05                                              | 5 20:16:25                                                                                           | 164.160.91.17                            | 25            |                                     | Client Hello     |          |  |  |
| 2021-01-05                                              | 5 20:16:31                                                                                           | 162.219.249.113                          | 25            |                                     | Client Hello     |          |  |  |
| 2021-01-05                                              | 5 20:16:35                                                                                           | 162.214.68.171                           | 8080          | 162.214.68.171:8080                 | POST /vNcfHx0yD  | M        |  |  |
| 2021-01-05                                              | 5 20:16:36                                                                                           | 162.214.70.141                           | 465           |                                     | Client Hello     |          |  |  |
| 2021-01-05                                              | 5 20:16:42                                                                                           | 108.167.137.28                           | 25            |                                     | Client Hello     |          |  |  |
| 2021-01-05                                              | 5 20:16:45                                                                                           | 103.21.59.169                            | 25            |                                     | Client Hello     |          |  |  |
| 2021-01-05                                              | 5 20:16:57                                                                                           | 107.180.108.7                            | 25            |                                     | Client Hello     |          |  |  |
| 2021-01-05                                              | 5 20:17:00                                                                                           | 162.214.68.171                           | 8080          | 162.214.68.171:8080                 | POST /oefPeUB4q  | 5        |  |  |
| 2021-01-05                                              | 5 20:17:02                                                                                           | 162.214.70.141                           | 465           |                                     | Client Hello     |          |  |  |
| 2021-01-05                                              | 5 20:17:03                                                                                           | 82.118.225.196                           | 7080          | 82.118.225.196:7080                 | POST /J8JVUHb6J  | 9        |  |  |
| 2021-01-05                                              | 5 20:17:04                                                                                           | 52.185.211.133                           | 443           | settings-win.data.microsoft.co      | m Client Hello   |          |  |  |
| 2021-01-05                                              | 5 20:17:04                                                                                           | 13.107.5.88                              | 443           | evoke-windowsservices-tas.msed      | ge… Client Hello |          |  |  |
| 2021-01-05                                              | 5 20:17:12                                                                                           | 103.21.59.169                            | 25            |                                     | Client Hello     |          |  |  |
| 2021-01-05                                              | 5 20:17:22                                                                                           | 213.94.78.178                            | 465           |                                     | Client Hello     |          |  |  |
| 2021-01-05                                              | 5 20:17:23                                                                                           | 64.233.169.109                           | 25            |                                     | Client Hello     |          |  |  |
| 1 1001 01 05                                            |                                                                                                    | 010 007 17 160                           | E07           |                                     | Client Helle     | • •      |  |  |

Figure 21. Traffic from the third pcap filtered in Wireshark using our basic web filter. In this pcap, we still see HTTP POST requests for Emotet C2 traffic, at least twice each minute. We can also find encrypted spambot activity similar to our previous pcap.

Spambot activity frequently generates a large amount of traffic. This pcap consists of 4 minutes and 42 seconds of spambot activity from the infected Windows host, and it's over 21 MB of traffic.

We can quickly identify any unencrypted SMTP traffic by using the following Wireshark filter:

smtp.data.fragment

Figure 22 shows the results of this filter for our third pcap. The filter reveals five examples of Emotet malspam generated by the infected Windows host.

| -                                                                                                    | Example-3-2021-0 | 1-05-En | motet-with-spambot-traffic-part-2.pcap – + ×                                                                |  |  |  |  |
|----------------------------------------------------------------------------------------------------|------------------|---------|----------------------------------------------------------------------------------------------------|--|--|--|--|
| <u>File E</u> dit <u>V</u> iew <u>Go</u> <u>C</u> apture <u>A</u> nalyze <u>S</u> tatistics Telephony <u>W</u> ireless <u>T</u> ools <u>H</u> elp |                  |         |                                                                                                    |  |  |  |  |
| / = / ® = * × * < + + * * * * = = = * *                                                                                                    |                  |         |                                                                                                    |  |  |  |  |
| smtp.data.fragment                                                                                                    |                  |         | 🛛 🗔 🔹 🍦 basic 🗆 basic+ 🗆 basic+dns                                                                          |  |  |  |  |
| Time                                                                                                    | Dst              | port    | Info                                                                                                    |  |  |  |  |
| 2021-01-05 20:16:05                                                                                                    | 202.134.60.178   | 587     | from: "daikei-koumuten@gaia.eonet.ne.jp" <kammy.tang@subu< td=""></kammy.tang@subu<>                        |  |  |  |  |
| 2021-01-05 20:19:38                                                                                                    | 193.252.22.84    | 25      | from: "Juan Diaz <jdiaz@thy.com>" <ozdemir.nuran@orange.f< td=""></ozdemir.nuran@orange.f<></jdiaz@thy.com> |  |  |  |  |
| 2021-01-05 20:19:47                                                                                                    | 193.252.22.84    | 25      | from: "Green Mountains Laboratory Inc <office@gml-v.com>'</office@gml-v.com>                                |  |  |  |  |
| 2021-01-05 20:19:51                                                                                                    | 193.252.22.84    | 25      | from: "Green Mountains Laboratory Inc <office@gml-v.com>'</office@gml-v.com>                                |  |  |  |  |
| 2021-01-05 20:19:54                                                                                                    | 193.252.22.84    | 25      | from: "Gladisbel Miranda <gmiranda@randgeng.com>" <ozdemi< td=""></ozdemi<></gmiranda@randgeng.com>         |  |  |  |  |
|                                                                                                    |                  |         |                                                                                                    |  |  |  |  |
|                                                                                                    |                  |         |                                                                                                    |  |  |  |  |
| •                                                                                                    |                  |         | •                                                                                                    |  |  |  |  |

Figure 22. Filtering for indicators of unencrypted SMTP from spambot traffic.

Follow the TCP stream for the last email from: "Gladisbel Miranda at 20:19:54 UTC. Examine what these messages look like, as shown in Figure 23.

```
Wireshark · Follow TCP Stream (tcp.stream eq 266) · Example-3-2021-01-05-Emotet-with-spambot-traffic-part-2.pcap - + ×
220 mwinf5d09 ME ESMTP server ready
EHLO [10.0.0.3]
250-mwinf5d09 hello [173.66.146.112], pleased to meet you
250-HELP
250-AUTH LOGIN PLAIN
250-SIZE 44000000
250-ENHANCEDSTATUSCODES
250-8BITMIME
250 OK
AUTH PLAIN AG96ZGVtaXIubnVyYW5Ab3JhbmdlLmZyAExlbWVzbGU20CE=
235 2.7.0 ... authentication succeeded
MAIL FROM: <ozdemir.nuran@orange.fr>
250 2.1.0 <ozdemir.nuran@orange.fr> sender ok
RCPT TO: <SBARROS@THY.COM>
250 2.1.5 <sbarros@thy.com> recipient ok
DATA
354 enter mail, end with "." on a line by itself
Date: Tue, 05 Jan 2021 20:19:35 +0000
From: "Juan Diaz <JDIAZ@THY.COM>" <ozdemir.nuran@orange.fr>
To: "Stephanie de alves Barros" <SBARROS@THY.COM>
Subject: W-9 Stephanie de alves Barros
MIME-Version: 1.0
Content-Type: multipart/mixed; boundary="---=_NextPart_006_9169_385159614.3532224132"
-----= NextPart 006 9169 385159614.3532224132
Content-Type: text/html; charset=UTF-8
Content-Transfer-Encoding: quoted-printable
<html>
<head>
<meta http-equiv=3DContent-Type content=3D"text/html; charset=3Dutf-8">
</head>
<bodv>
Morning Stephanie de alves Barros, <br>
<br>
w-9<br>
<br>
<br>
<br>
THY<br>>=0Dwww,THY,COM
</body>
</html>
-----= NextPart 006 9169 385159614.3532224132
Content-Type: application/msword; name="W-9 Form.doc"
Content-Transfer-Encoding: base64
Content-Disposition: attachment; filename="W-9 Form.doc"
486 client pkts, 22 server pkts, 42 turns.
Entire conversation (638 kB)
                               -
                                                         Ŧ
                                                                       Stream 266 🗘
                                    Show and save data as ASCII
Find:
                                                                           Find Next
                                       Filter Out This Stream
 Help
                                                       Print
                                                             Save as...
                                                                      Back
                                                                            × Close
```

Figure 23. TCP stream for an example of Emotet malspam from our third pcap.

We can export these five items of Emotet malspam by using the menu path *File --> Export Objects --> IMF,* as shown in Figure 24.

|   | Example-3-2021-01-05-Emotet-with-spambot-traffic-part-2.pcap – + 2 |                            |                 |                    |       |                |                                             | - + ×      |              |          |                  |           |
|---|--------------------------------------------------------------------|----------------------------|-----------------|--------------------|-------|----------------|---------------------------------------------|------------|--------------|----------|------------------|-----------|
| F | ile <u>E</u> dit <u>V</u> iew                                      | <u>G</u> o <u>C</u> apture | <u>A</u> nalyze | <u>S</u> tatistics | Telep | ohony <u>V</u> | <u>V</u> ireless <u>T</u> ools <u>H</u> elp |            |              |          |                  |           |
| Г | Open                                                               |                            | Ctr             | rl+O               |       |                |                                             |            |              |          |                  |           |
| ſ | Open Recent                                                        |                            |                 | •                  |       | *              | Wireshar                                    | ·k · Ехроі | rt · IMF obj | ect list |                  | - + ×     |
| 4 | Merge                                                              |                            |                 |                    |       | Packet         | <ul> <li>Hostname</li> </ul>                | Co         | ontent Type  | Size     | Filename         |           |
| 1 | <u></u>                                                            | D.                         |                 |                    |       | 334            | kammy.tang@suburfar                         | m.com El   | ML file      | 100 kB   | =?UTF-8?B?UmU6I  | OOAkOO    |
| - | Import from H                                                      | ex Dump                    |                 |                    |       | 23768          | ozdemir.nuran@orange                        | e.fr El    | ML file      | 157 kB   | W-9 Stephanie de | alves Bar |
|   | <u>C</u> lose                                                      |                            | Ctr             | rl+W               | 100   | 26313          | ozdemir.nuran@orange                        | e.fr El    | ML file      | 159 kB   | W-9 .eml         |           |
|   | Save                                                               |                            | Ctr             | rl+S               | 100   | 27146          | ozdemir.nuran@orange                        | e.fr El    | ML file      | 159 kB   | W-9 .eml         |           |
|   | Save As                                                            |                            | Ctr             | rl+Shift+S         | TOC   | 27539          | ozdemir.nuran@orange                        | e.fr El    | ML file      | 159 kB   | W-9 .eml         |           |
|   | <br>File Set                                                       |                            |                 | ,                  | 108   | •              |                                             |            |              |          |                  | •         |
| ŀ | Export Specific                                                    | d Dackata                  |                 |                    | 132   | Text Filte     | er:                                         |            |              |          |                  |           |
|   | Export Specifie                                                    | ed Packets                 |                 |                    | 1.05  | (2) Help       |                                             |            |              | Sa       | ve All × Close   | Save      |
|   | Export Packet                                                      | Dissections                |                 | •                  | TOC   | :1074          |                                             | 050-0      |              |          |                  |           |
|   | Export Packet                                                      | Bytes                      | Ctr             | rl+Shift+X         |       | 504            | S: 250-sr.p.gmail                           | .com a     | t your s     | servic   | e, [173.66.14    | 6.        |
|   | Export PDUs to                                                     | o File                     |                 |                    | 108   | 587            | C: STAP TLS                                 |            |              |          | , 2              |           |
|   | Export TLS Ses                                                     | sion Keys                  |                 |                    | t     | 465            | 50438 465 [SYN]                             | Seq=0      | Win=642      | 240 Le   | n=0 MSS=1460     | WS:       |
| h | Export Objects                                                     | ,                          |                 | •                  | D     | 504<br>ICOM    | i ot Hello                                  | iy to s    | tart iLs     | 5        |                  |           |
| Ŀ | Export objects                                                     | ,                          | -               |                    |       | TTD            | 220 smtp.gmail                              | .com E     | SMTP i11     | Lsm783   | 9700s.47 - as    | mt =      |
| Ŀ | <u>P</u> rint                                                      |                            | Ctr             | rl+P               | н     | TTP            | EHL0 [10.0.0.8                              | 3]         | j            |          | ge               |           |
|   | <u>Q</u> uit                                                       |                            | Ctr             | rl+Q               | II    | MF             | rver Hello                                  | -          |              |          |                  |           |
|   | 2021-01-05                                                         | 20:16:0                    | L 10.1          | .4.205             | S     | MB             | rtificate, Serv                             | ver Key    | Exchang      | ge, Se   | rver Hello Do    | ne —      |
|   | 2021-01-05                                                         | 20:16:0                    | L 172.          | 217.195            | т     | FTP            | 0456 → 587 [ACK]                            | Seq=2      | 04 Ack=2     | 2798 W   | in=1025          |           |
|   | 2021-01-05                                                         | 20:16:0                    | L 10.1          | .4.205             | 100   | 507            | J7 → 50457 [ACK]                            | Seq=5      | 2 ACK=18     | 3 Win=   | 65536 Len=0      |           |
|   | 2021-01-05                                                         | 20:16:0                    | 1 10 1          | 4 205              | . 108 | 507<br>518     | Standard query re                           | ige, ch    | ange C1p     | A mai    | pec, Encrypte    | u_        |
|   | 2021-01-05                                                         | 20.10.0                    |                 | 4.205              |       | 504            | S: 250-smtn amail                           | com a      | t vour s     | servic   | e [173 66 14     | 6         |
| • | 2021-01-00                                                         | 20.10.0                    | 0.1             | 200                |       | 004            | G. 200 Shieb. undil                         |            | it vour s    |          | 0. 11/0.00.14    | ×         |

Figure 24. Exporting Emotet malspam from our third pcap.

Export these emails and examine them. Ideally, we recommend doing this in a non-Windows environment. <u>Thunderbird</u> is a free email client you can use to see how a potential victim might view these emails.

As mentioned earlier, Emotet is also a malware downloader. Perhaps the most common malware distributed through Emotet is Trickbot.

# **Example 4: Emotet Infection with Trickbot**

Open *Example-4-2021-01-05-Emotet-infection-with-Trickbot.pcap* in Wireshark and use a basic web filter, as shown in Figure 25.

| -                                                 | Example-4-2021-01-05-Emotet-infection-with-Trickbot.pcap                                                                                                   |                 |      |                                      |                           |  |  |  |
|---------------------------------------------------|----------------------------------------------------------------------------------------------------|-----------------|------|--------------------------------------|---------------------------|--|--|--|
| <u>F</u> ile <u>E</u> dit <u>V</u> iew <u>G</u> o | <u>F</u> ile <u>E</u> dit <u>V</u> iew <u>G</u> o <u>C</u> apture <u>A</u> nalyze <u>S</u> tatistics Telephony <u>W</u> ireless <u>T</u> ools <u>H</u> elp |                 |      |                                      |                           |  |  |  |
|                                                   | / • · · · · · · · · · · · · · · · · · ·                                                                                                    |                 |      |                                      |                           |  |  |  |
| (http.request or tis                              | 🖡 (http.request or tls.handshake.type eq 1) and !(ssdp)                                                                                                    |                 |      |                                      |                           |  |  |  |
| Time                                              |                                                                                                    | Dst             | port | Host                                 | Info                      |  |  |  |
| 2021-01-05 1                                      | 17:15:55                                                                                                    | 173.254.250.226 | 443  | fathekarim.com                       | Client Hello              |  |  |  |
| 2021-01-05 1                                      | 17:15:56                                                                                                    | 52.242.211.89   | 443  | client.wns.windows.com               | Client Hello              |  |  |  |
| 2021-01-05 1                                      | 17:15:56                                                                                                    | 40.91.76.238    | 443  | licensing.mp.microsoft.com           | Client Hello              |  |  |  |
| 2021-01-05 1                                      | 17:16:04                                                                                                    | 90.160.138.175  | 80   | 90.160.138.175                       | POST /agyjkoxblu/ HTTP/1  |  |  |  |
| 2021-01-05 1                                      | 17:16:45                                                                                                    | 23.3.86.10      | 443  | <pre>storeedgefd.dsx.mp.micros</pre> | Client Hello              |  |  |  |
| 2021-01-05 1                                      | 17:16:45                                                                                                    | 23.3.86.10      | 443  | <pre>storeedgefd.dsx.mp.micros</pre> | Client Hello              |  |  |  |
| 2021-01-05 1                                      | 17:16:46                                                                                                    | 23.48.32.27     | 443  | <pre>img-prod-cms-rt-microsoft</pre> | Client Hello              |  |  |  |
| 2021-01-05 1                                      | 17:16:56                                                                                                    | 23.3.86.10      | 443  | livetileedge.dsx.mp.micro            | Client Hello              |  |  |  |
| 2021-01-05 1                                      | 17:20:57                                                                                                    | 23.66.131.11    | 443  | storecatalogrevocation.st            | Client Hello              |  |  |  |
| 2021-01-05 1                                      | 17:21:55                                                                                                    | 52.114.159.34   | 443  | v10.events.data.microsoft            | Client Hello              |  |  |  |
| 2021-01-05 1                                      | 17:22:58                                                                                                    | 52.114.75.79    | 443  | v10.events.data.microsoft            | Client Hello              |  |  |  |
| 2021-01-05 1                                      | 17:29:19                                                                                                    | 52.137.106.217  | 443  | settings-win.data.microso            | Client Hello ——           |  |  |  |
| 2021-01-05 1                                      | 17:29:20                                                                                                    | 13.107.5.88     | 443  | evoke-windowsservices-tas            | Client Hello              |  |  |  |
| 2021-01-05 1                                      | 17:30:19                                                                                                    | 52.109.12.19    | 443  | nexusrules.officeapps.liv            | Client Hello              |  |  |  |
| 2021-01-05 1                                      | 17:31:10                                                                                                    | 90.160.138.175  | 80   | 90.160.138.175                       | POST /t8yph1u/khoal90/hjy |  |  |  |
| 2021-01-05 1                                      | 17:37:57                                                                                                    | 52.114.159.112  | 443  | v10.events.data.microsoft            | Client Hello              |  |  |  |
| 2021-01-05 1                                      | 17:46:39                                                                                                    | 90.160.138.175  | 80   | 90.160.138.175                       | POST /9c8b/h2psftp4eiyv/  |  |  |  |
| 2021-01-05 1                                      | 17:51:25                                                                                                    | 13.107.43.23    | 443  | config.edge.skype.com                | Client Hello              |  |  |  |
| 2021-01-05 1                                      | 18:02:56                                                                                                    | 90.160.138.175  | 80   | 90.160.138.175                       | POST /a4rspfrvf/atfj6ouc: |  |  |  |
| 2021-01-05 1                                      | 18:03:00                                                                                                    | 90.160.138.175  | 80   | 90.160.138.175                       | POST /h6jk7r5fx0/azyhusr  |  |  |  |
| 2021-01-05 1                                      | 18:03:00                                                                                                    | 167.99.105.11   | 8080 | 167.99.105.11:8080                   | POST /mVfIeEcm8a HTTP/1.: |  |  |  |
| 2021-01-05 1                                      | 18:03:02                                                                                                    | 167.99.105.11   | 8080 | 167.99.105.11:8080                   | POST /eUCxd691 HTTP/1.1   |  |  |  |
| 2021-01-05 1                                      | 18:03:05                                                                                                    | 90.160.138.175  | 80   | 90.160.138.175                       | POST /2dhrftruljndz4cjt/2 |  |  |  |
| 2021-01-05 1                                      | 18:03:05                                                                                                    | 167.99.105.11   | 8080 | 167.99.105.11:8080                   | POST /oli6a7u1mvvoib/ HT  |  |  |  |

Figure 25. Traffic from the fourth pcap filtered in Wireshark using our basic web filter. This pcap does not have an HTTP GET request for an initial Emotet DLL. However, the first frame in our column display shows HTTPS traffic to fathekarim[.]com. This was probably a web request for the Emotet DLL, because this domain was reported as hosting an Emotet binary on Jan. 5, 2021, the same date as the traffic in our pcap.

You should find the same two types of HTTP POST requests associated with Emotet C2, as described in our previous two pcaps.

This pcap also contains indicators of a Trickbot infection. Use your basic web filter and scroll down to find Trickbot traffic, as shown in Figure 26.

| -                                                     | Example-4-2021-01-05-Emotet-infection-with-Trickbot.pcap                           |      |                            |                           |  |  |  |  |
|-------------------------------------------------------|------------------------------------------------------------------------------------|------|----------------------------|---------------------------|--|--|--|--|
| <u>File Edit View Go</u> Capture                      | <u>File Edit View Go Capture Analyze Statistics Telephony Wireless Tools H</u> elp |      |                            |                           |  |  |  |  |
| / • • • • • • • • • • • • • • • • • • •               |                                                                                    |      |                            |                           |  |  |  |  |
| (http.request or tls.handshake.type eq 1) and !(ssdp) |                                                                                    |      |                            |                           |  |  |  |  |
| Time [Freedat]                                        | Dst                                                                                | port | Host                       | Info                      |  |  |  |  |
|                                                       | 90.160.138.175                                                                     | 80   | 90.160.138.175             | POST /eyv9fqi7vj/23fsjd6  |  |  |  |  |
| 2021-01-05 18:03:25                                   | 90.160.138.175                                                                     | 80   | 90.160.138.175             | POST /65vcgeyim963601/ce: |  |  |  |  |
| 2021-01-05 18:03:47                                   | 52.137.106.217                                                                     | 443  | settings-win.data.microso  | Client Hello              |  |  |  |  |
| 2021-01-05 18:04:00                                   | 52.114.76.34                                                                       | 443  | self.events.data.microsof  | Client Hello              |  |  |  |  |
| 2021-01-05 18:04:06                                   | 104.42.151.234                                                                     | 443  | watson.telemetry.microsof  | Client Hello              |  |  |  |  |
| 2021-01-05 18:04:07                                   | 40.126.0.70                                                                        | 443  | login.live.com             | Client Hello              |  |  |  |  |
| 2021-01-05 18:04:08                                   | 40.126.0.70                                                                        | 443  | login.live.com             | Client Hello              |  |  |  |  |
| 2021-01-05 18:04:08                                   | 104.42.151.234                                                                     | 443  | watson.telemetry.microsof  | Client Hello              |  |  |  |  |
| 2021-01-05 18:04:19                                   | 102.164.208.44                                                                     | 449  |                            | Client Hello              |  |  |  |  |
| 2021-01-05 18:04:23                                   | 54.225.66.103                                                                      | 443  | api.ipify.org              | Client Hello              |  |  |  |  |
| 2021-01-05 18:08:04                                   | 102.164.208.44                                                                     | 449  |                            | Client Hello              |  |  |  |  |
| 2021-01-05 18:08:07                                   | 103.220.47.220                                                                     | 447  | Trickhot traffic           | Client Hello              |  |  |  |  |
| 2021-01-05 18:09:47                                   | 102.164.208.44                                                                     | 449  |                            | Client Hello              |  |  |  |  |
| 2021-01-05 18:09:51                                   | 102.164.208.44                                                                     | 449  |                            | Client Hello              |  |  |  |  |
| 2021-01-05 18:09:54                                   | 186.47.209.222                                                                     | 443  | 186.47.209.222:443         | POST /mor10/DESKTOP-90XVI |  |  |  |  |
| 2021-01-05 18:10:27                                   | 186.47.209.222                                                                     | 443  | 186.47.209.222:443         | POST /mor10/DESKTOP-90XVI |  |  |  |  |
| 2021-01-05 18:10:59                                   | 186.47.209.222                                                                     | 443  | 186.47.209.222:443         | POST /mor10/DESKTOP-90XV  |  |  |  |  |
| 2021-01-05 18:13:01                                   | 52.162.219.173                                                                     | 443  | checkappexec.microsoft.com | Client Hello              |  |  |  |  |
| 2021-01-05 18:13:28                                   | 102.164.208.44                                                                     | 449  |                            | Client Hello              |  |  |  |  |
| 2021-01-05 18:13:31                                   | 103.220.47.220                                                                     | 447  | Trickbot traffic           | Client Hello              |  |  |  |  |
| 202 13:56                                             | 102.164.208.44                                                                     | 449  |                            | Client Hello              |  |  |  |  |
| 201 I rickbot 13:57                                   | 52.114.88.20                                                                       | 443  | v10.events.data.microsoft  | Client Hello              |  |  |  |  |
| 2021-01-05 10:14:15                                   | 186.47.209.222                                                                     | 443  | 186.47.209.222:443         | POST /mor10/DESKTOP-90XVI |  |  |  |  |
| 2021-01-05 18:14:58                                   | 23.48.32.48                                                                        | 80   | ctldl.windowsupdate.com    | GET /msdownload/update/v: |  |  |  |  |

Figure 26. Scrolling down the column display to find Trickbot indicators in our fourth pcap using a basic web filter.

We've reviewed Trickbot in <u>our previous Wireshark tutorial on examining Trickbot infections</u>, but here is a quick refresher. The following are common indicators for Trickbot:

- HTTPS traffic over TCP ports 447 or 449 without an associated domain or hostname.
- HTTP POST requests over standard or non-standard TCP ports for HTTP traffic that end with /81/, /83/ or /90, which are associated with data exfiltration.
- With Trickbot from Emotet infections, the above HTTP POST requests start with /mor followed by a number (only one or two digits seen so far).
- HTTP GET requests for URLs that end in .png that return additional Trickbot binaries.

We can easily find these indicators using the following Wireshark filters:

- tls.handshake.type eq 1 and (tcp.port eq 447 or tcp.port eq 449)
- (http.request.uri contains /81 or http.request.uri contains /83 or http.request.uri contains /90) and http.request.uri contains mor
- http.request.uri contains .png

Figures 27-29 show the results from each of the above filters.

| Example-4-2021-01-05-Emotet-infection-with-Trickbot.pcap                               |                                         |          |                                             |                          |           |  |  |
|----------------------------------------------------------------------------------------|-----------------------------------------|----------|---------------------------------------------|--------------------------|-----------|--|--|
| <u>F</u> ile <u>E</u> dit <u>V</u> iew <u>G</u> o <u>C</u> apture                      | <u>A</u> nalyze <u>S</u> tatistics Tele | phony    | <u>W</u> ireless <u>T</u> ools <u>H</u> elp |                          |           |  |  |
| / · · · · · · · · · · · · · · · · · · ·                                                |                                         |          |                                             |                          |           |  |  |
| Itls.handshake.type eq 1 and (t                                                        | cp.port eq 447 or tcp.po                | rt eq 44 | 9)                                          | 🛛 🗖 🛉 basic 🗉 basic+     | basic+dns |  |  |
| Time                                                                                   | Dst                                     | port     | Host                                        | Info                     | <b>A</b>  |  |  |
| 2021-01-05 18:04:19                                                                    | 102.164.208.44                          | 449      |                                             | Client Hello             |           |  |  |
| 2021-01-05 18:08:04                                                                    | 102.164.208.44                          | 449      |                                             | Client Hello             |           |  |  |
| 2021-01-05 18:08:07                                                                    | 103.220.47.220                          | 447      |                                             | Client Hello             |           |  |  |
| 2021-01-05 18:09:47                                                                    | 102.164.208.44                          | 449      |                                             | Client Hello             |           |  |  |
| 2021-01-05 18:09:51                                                                    | 102.164.208.44                          | 449      |                                             | Client Hello             |           |  |  |
| 2021-01-05 18:13:28                                                                    | 102.164.208.44                          | 449      |                                             | Client Hello             |           |  |  |
| 2021-01-05 18:13:31                                                                    | 103.220.47.220                          | 447      |                                             | Client Hello             |           |  |  |
| 2021-01-05 18:10:00                                                                    | 102.104.200.44<br>102.164.208.44        | 449      |                                             | Client Hello             |           |  |  |
| 2021-01-05 18:22:40                                                                    | 102.104.200.44<br>102.164.208.44        | 119      |                                             | Client Hello             |           |  |  |
| 2021-01-05 18:26:09                                                                    | 102.164.208.44                          | 449      |                                             | Client Hello             |           |  |  |
| 2021-01-05 18:29:39                                                                    | 102.164.208.44                          | 449      |                                             | Client Hello             |           |  |  |
| 2021-01-05 18:33:07                                                                    | 102.164.208.44                          | 449      |                                             | Client Hello             |           |  |  |
| 2021-01-05 18:36:34                                                                    | 102.164.208.44                          | 449      |                                             | Client Hello             |           |  |  |
| 2021-01-05 18:40:18                                                                    | 102.164.208.44                          | 449      |                                             | Client Hello             |           |  |  |
| 2021-01-05 18:40:21                                                                    | 103.220.47.220                          | 447      |                                             | Client Hello             |           |  |  |
| 2021-01-05 18:50:47                                                                    | 110.39.160.66                           | 447      |                                             | Client Hello             |           |  |  |
| 2021-01-05 18:52:29                                                                    | 102.164.208.44                          | 449      |                                             | Client Hello             |           |  |  |
| 2021-01-05 18:52:42                                                                    | 102.164.208.44                          | 449      |                                             | Client Hello             | ¥         |  |  |
| Figure 27.: Filtering for                                                              | Trickbot HTTPS                          | S traff  | ic over TCP port 447                        | or TCP port 449.         |           |  |  |
| -                                                                                      | Example-4-2021-01-05                    | -Emote   | et-infection-with-Trickbot.pca              | ар                       | - + x     |  |  |
| <u>F</u> ile <u>E</u> dit <u>V</u> iew <u>G</u> o <u>C</u> apture                      | <u>Analyze</u> <u>S</u> tatistics Tele  | phony    | <u>Wireless</u> <u>T</u> ools <u>H</u> elp  |                          |           |  |  |
|                                                                                        | ै। ९ 🔶 🔶 🍋                              | •        | 0 0 1                                       |                          |           |  |  |
| http.request.uri contains /83 o                                                        | or http.request.uri conta               | ns /90)  | and http.request.uri contains m             | nor 🛛 🖃 🍨 basic 🗉 basic+ | basic+dns |  |  |
| Time                                                                                   | Dst                                     | port     | Host                                        | Info                     |           |  |  |
| 2021-01-05 18:09:54                                                                    | 186.47.209.222                          | 443      | 186.47.209.222:443                          | POST /mor10/DESKTO       | P-90XVB7Q |  |  |
| 2021-01-05 18:10:27                                                                    | 186.47.209.222                          | 443      | 186.47.209.222:443                          | POST /mor10/DESKTO       | P-90XVB7Q |  |  |
| 2021-01-05 18:10:59                                                                    | 186.47.209.222                          | 443      | 186.47.209.222:443                          | POST /mor10/DESKTO       | P-90XVB7Q |  |  |
| 2021-01-05 18:14:09                                                                    | 186.47.209.222                          | 443      | 186.47.209.222:443                          | POST /mor10/DESKT0       | P-90XVB7Q |  |  |
|                                                                                        |                                         |          |                                             |                          |           |  |  |
| 4                                                                                      |                                         |          |                                             | -                        | Þ         |  |  |
| igure 28. Filtering for HTTP POST requests associated with Trickbot data exfiltration. |                                         |          |                                             |                          |           |  |  |

Figure 28. Filtering for HTTP POST requests associated with Trickbot data extititation. Follow TCP streams for each of the HTTP POST requests shown in Figure 28 to see if any password data was exfiltrated. The last HTTP POST request ending with /90 contains data about the infected Windows host and its environment.

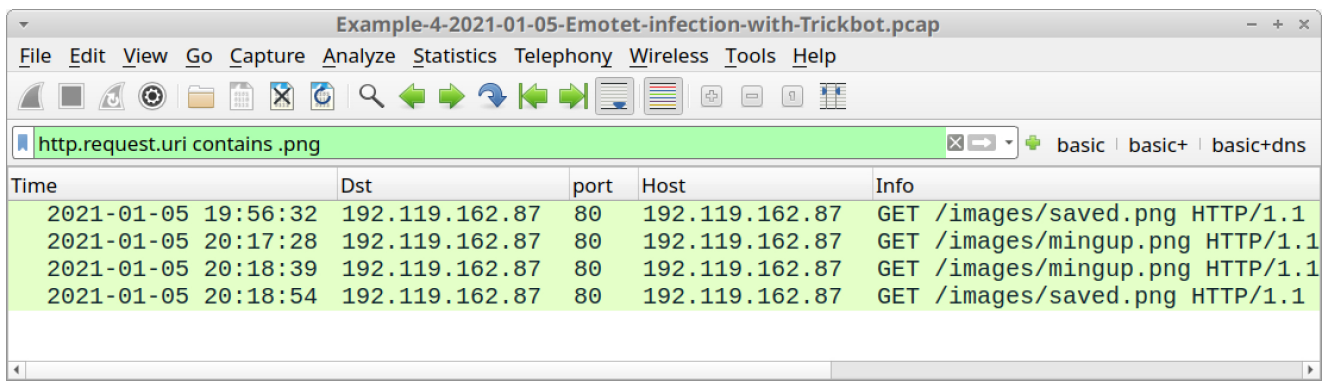

Figure 29. Filtering for HTTP GET requests ending in .png associated with additional Trickbot binaries.

Follow TCP streams for each of the HTTP POST requests shown in Figure 29 to see if any Windows binaries were returned. Doing so should reveal two Windows executable files. You can then export these binaries from the pcap using *File --> Export Objects --> HTTP*, as discussed in our previous examples.

SHA256 hashes for these two Windows binaries (both EXE files) are:

- 59e1711d6e4323da2dc22cdee30ba8876def991f6e476f29a0d3f983368ab461 for mingup.png
- ed8dea5381a7f6c78108a04344dc73d5669690b7ecfe6e44b2c61687a2306785 for saved.png

Trickbot is the most common malware distributed by Emotet, but it is not the only one. Qakbot is another type of malware frequently dropped on Emotet-infected Windows hosts.

# Example 5: Emotet Infection With Qakbot

Open *Example-5-2020-08-18-Emotet-infection-with-Qakbot.pcap* in Wireshark and use a basic web filter, as shown in Figure 30.

| • Example-5-2020-08-18-Emotet-infection-with-Qakbot.pcap - + ×                                                                                                    |                |      |                           |                  |          |  |  |
|----------------------------------------------------------------------------------------------------|----------------|------|---------------------------|------------------|----------|--|--|
| <u>File Edit View Go Capture Analyze Statistics Telephony Wireless Tools Help</u>                                                                                                    |                |      |                           |                  |          |  |  |
| $ \blacksquare \blacksquare \boxtimes \otimes \models \models \boxtimes \boxtimes 4 \Leftrightarrow \Rightarrow \textcircled{lag} \models \textcircled{lag} \models \textcircled{lag} \blacksquare \textcircled{lag} \models \textcircled{lag} \models \textcircled{lag} \models \textcircled{lag} \models \textcircled{lag} \models \textcircled{lag} \models \textcircled{lag} \blacksquare \textcircled{lag} \blacksquare lag$ |                |      |                           |                  |          |  |  |
| (http.request or tls.handshake.type eq 1) and !(ssdp)                                                                                                    |                |      |                           |                  |          |  |  |
| Time                                                                                                    | Dst            | port | Host                      | Info             | <b>^</b> |  |  |
| 2020-08-18 21:23:38                                                                                                    | 198.70.69.144  | 80   | www.msftncsi.com          | GET /ncsi.txt H1 |          |  |  |
| 2020-08-18 21:23:38                                                                                                    | 204.79.197.200 | 443  | www.bing.com              | Client Hello     |          |  |  |
| 2020-08-18 21:23:40                                                                                                    | 52.242.211.89  | 443  | client.wns.windows.com    | Client Hello     |          |  |  |
| 2020-08-18 21:23:50                                                                                                    | 166.62.28.83   | 80   | saketpranamam.mysquare.in | GET /temp/y32sa· |          |  |  |
| 2020-08-18 21:23:51                                                                                                    | 13.107.42.23   | 443  | config.edge.skype.com     | Client Hello     |          |  |  |
| 2020-08-18 21:24:28                                                                                                    | 204.79.197.200 | 443  | www.bing.com              | Client Hello     |          |  |  |
| 2020-08-18 21:24:31                                                                                                    | 52.109.20.3    | 443  | office15client.microsoft  | Client Hello     |          |  |  |
| 2020-08-18 21:24:32                                                                                                    | 52.109.8.23    | 443  | nexus.officeapps.live.com | Client Hello     |          |  |  |
| 2020-08-18 21:24:32                                                                                                    | 52.109.8.20    | 443  | nexusrules.officeapps.li  | Client Hello     |          |  |  |
| 2020-08-18 21:24:34                                                                                                    | 23.76.192.84   | 443  | gameplayapi.intel.com     | Client Hello     |          |  |  |
| 2020-08-18 21:24:40                                                                                                    | 43.255.154.32  | 443  | samaritantec.com          | Client Hello     |          |  |  |
| 2020-08-18 21:24:54                                                                                                    | 82.163.245.38  | 80   | 82.163.245.38             | POST ∕UWjHXosfe€ |          |  |  |
| 2020-08-18 21:25:01                                                                                                    | 82.163.245.38  | 80   | 82.163.245.38             | POST /tLJcyWZ/Co |          |  |  |
| 2020-08-18 21:25:02                                                                                                    | 45.55.82.2     | 8080 | 45.55.82.2:8080           | POST /YWXhUDN/Fr |          |  |  |
| 2020-08-18 21:25:07                                                                                                    | 82.163.245.38  | 80   | 82.163.245.38             | POST /lZjGtKXue  |          |  |  |
| 2020-08-18 21:25:07                                                                                                    | 45.55.82.2     | 8080 | 45.55.82.2:8080           | POST /bfd2SwL/O\ |          |  |  |
| 2020-08-18 21:25:08                                                                                                    | 82.163.245.38  | 80   | 82.163.245.38             | POST /W40YnrfP77 |          |  |  |
| 2020-08-18 21:25:13                                                                                                    | 82.163.245.38  | 80   | 82.163.245.38             | POST /cqwZCV0Siz |          |  |  |
| 2020-08-18 21:25:19                                                                                                    | 82.163.245.38  | 80   | 82.163.245.38             | POST /JrVH5PyKhl |          |  |  |
| 2020-08-18 21:25:19                                                                                                    | 45.55.82.2     | 8080 | 45.55.82.2:8080           | POST /jj6ilnCS/  |          |  |  |
| 2020-08-18 21:25:22                                                                                                    | 82.163.245.38  | 80   | 82.163.245.38             | POST /I8sW0Er2ME |          |  |  |
| 2020-08-18 21:25:22                                                                                                    | 45.55.82.2     | 8080 | 45.55.82.2:8080           | POST /iwak1vp47\ |          |  |  |
| 2020-08-18 21:25:32                                                                                                    | 82.163.245.38  | 80   | 82.163.245.38             | POST /X2IXP07A0  |          |  |  |
| 2020-08-18 21:26:28                                                                                                    | 13.107.246.10  | 443  | pti.store.microsoft.com   | Client Hello     | <b>~</b> |  |  |

Figure 30. Traffic from the fifth pcap filtered in Wireshark using our basic web filter. In our fifth pcap, an Emotet Word document was retrieved from saketpranamam.mysquare[.]in at 21:23:50 UTC, which matches <u>a URL reported as hosting</u> <u>an Emotet Word document on the same date</u>. Export this Word document from the pcap using *File --> Export Objects --> HTTP*, as discussed in our previous examples.

The SHA256 hash for this extracted Word document is:

```
c7f429dde8986a1b2fc51a9b3f4a78a92311677a01790682120ab603fd3c2fcb
```

We also see HTTPS traffic to samaritantec[.]com at 21:24:40 UTC. <u>This domain was</u> reported as hosting an Emotet binary on the same date.

As in our previous examples, you should find the same two types of HTTP POST requests associated with Emotet C2 traffic.

Additionally, this pcap contains indicators of a Qakbot infection. Use your basic web filter and scroll down to find Qakbot traffic, as shown in Figure 31.

| •                                                                                                    |                          | Examp              | le-5-2020-0 | 8-18-Er | notet-infection-with-Qakbot.p                  | сар                     | - + ×    |  |
|----------------------------------------------------------------------------------------------------|--------------------------|--------------------|-------------|---------|------------------------------------------------|-------------------------|----------|--|
| <u>F</u> ile <u>E</u> dit <u>V</u> iew                                                                                                    | <u>G</u> o <u>C</u> aptu | re <u>A</u> nalyze | Statistics  | Felepho | ny <u>W</u> ireless <u>T</u> ools <u>H</u> elp |                         |          |  |
|                                                                                                    |                          | 🖉 Q                | 🔶 🔶 🗣       | ( →     |                                                |                         |          |  |
| (http.request or tls.handshake.type eq 1) and !(ssdp) Image: Section 1 and interval and interval an |                          |                    |             |         |                                                |                         |          |  |
| Time                                                                                                    |                          | Dst                |             | port    | Host                                           | Info                    | <b>^</b> |  |
| 2020-08-1                                                                                                    | L8 21:38                 | 52.114.            | 74.45       | 443     | v10.events.data.micr                           | Client Hello            |          |  |
| 2020-08-1                                                                                                    | 18 21:39                 | 71.80.6            | 6.107       | 443     |                                                | Client Hello            | )        |  |
| 2020-08-1                                                                                                    | 18 21:3                  | 82.163.            | 245.38      | 80      | 82.163.245.38                                  | POST /4Fz1zUK/NyGH1AK9A |          |  |
| 2020-08-1                                                                                                    | 18 21: 9                 | 71.80.6            | 6.107       | 443     |                                                | Client Hello            |          |  |
| 2020-08-1                                                                                                    | 18 21 <b>.</b> 39        | 71.80.6            | 6.107       | 443     |                                                | Client Hello            |          |  |
| 2020-08-1                                                                                                    | 18 1:40                  | 71.80.6            | 6.107       | 443     |                                                | Client Hello            |          |  |
| 2020-08-1                                                                                                    | 18 21:40                 | 71.80.6            | 6.107       | 443     |                                                | Client Hello            |          |  |
| 2020-08-                                                                                                    | 8 21:41                  | 71.80.6            | 6.107       | 443     |                                                | Client Hello            |          |  |
| 2020-08/1                                                                                                    | 4 21:41                  | 71.80.6            | 6.107       | 443     |                                                | Client Hello            |          |  |
| <b>Qakbot</b>                                                                                                    | 21:42                    | 71.80.6            | 6.107       | 443     |                                                | Client Hello            |          |  |
| 1                                                                                                    |                          | 152.199            | .6.74       | 443     | cdn.speedof.me                                 | Client Hello            |          |  |
| [ traπic                                                                                                    | 21:42                    | 71.80.6            | 6.107       | 443     |                                                | Client Hello            |          |  |
| 2020-00-                                                                                                    | 8 21:43                  | 71.80.6            | 6.107       | 443     |                                                | Client Hello            |          |  |
| 2020-08-1                                                                                                    | 21:43                    | 71.80.6            | 6.107       | 443     |                                                | Client Hello            |          |  |
| 2020-08-1                                                                                                    | 18 21:44                 | 71.80.6            | 6.107       | 443     |                                                | Client Hello            |          |  |
| 2020-08-1                                                                                                    | 18 .1:45                 | 71.80.6            | 6.107       | 443     |                                                | Client Hello            |          |  |
| 2020-08-1                                                                                                    | 18 2 <b>1 ·</b> 45       | 71.80.6            | 6.107       | 443     |                                                | Client Hello            |          |  |
| 2020-08-1                                                                                                    | 18 21.46                 | 71.80.6            | 6.107       | 443     |                                                | Client Hello            | ,        |  |
| 2020-08-1                                                                                                    | 18 21:46                 | 108.177            | .122.93     | 443     | safebrowsing.google                            | Client Hello            |          |  |
| 2020-08-1                                                                                                    | 18 21:46                 | 172.217            | .1.141      | 443     | accounts.google.com                            | Client Hello            |          |  |
| 2020-08-1                                                                                                    | 18 21:46                 | 172.217            | .9.170      | 443     | www.googleapis.com                             | Client Hello            |          |  |
| 2020-08-1                                                                                                    | 18 21:46                 | 89.105.            | 198.119     | 80      | a.strandsglobal.com                            | GET /redir_chrome.html  |          |  |
| 2020-08-1                                                                                                    | 18 21:46                 | 89.105.3           | 198.119     | 80      | a.strandsglobal.com                            | GET /favicon.ico HTTP/1 |          |  |
| 2020-08-1                                                                                                    | 18 21:46                 | 172.217            | .195.188    | 5228    | mtalk.google.com                               | Client Hello            | -        |  |

Figure 31. Scrolling down the column display to find Qakbot indicators in our fifth pcap using a basic web filter.

We've reviewed Qakbot in <u>our previous Wireshark tutorial on examining Qakbot infections</u>, but here is a quick refresher. The following are common indicators for Qakbot:

- HTTPS traffic over standard and non-standard TCP ports for HTTPS.
- Certificate data for Qakbot HTTPS traffic has unusual values for the issuer fields, and the certificate is not issued by an authority based in the United States.
- TCP traffic over TCP port 65400.

- Prior to late November 2020, Qakbot commonly generated HTTPS traffic to cdn.speedof[.]me.
- Prior to late November 2020, Qakbot commonly generated HTTP GET requests to a.strandsglobal[.]com.

We can easily find these indicators by using the following Wireshark filters:

- tls.handshake.type eq 11 and !(x509sat.CountryName == US)
- tcp.port eq 65400
- tls.handshake.extensions\_server\_name contains speedof
- http.host contains strandsglobal

Figures 32-35 show the results from each of the above filters.

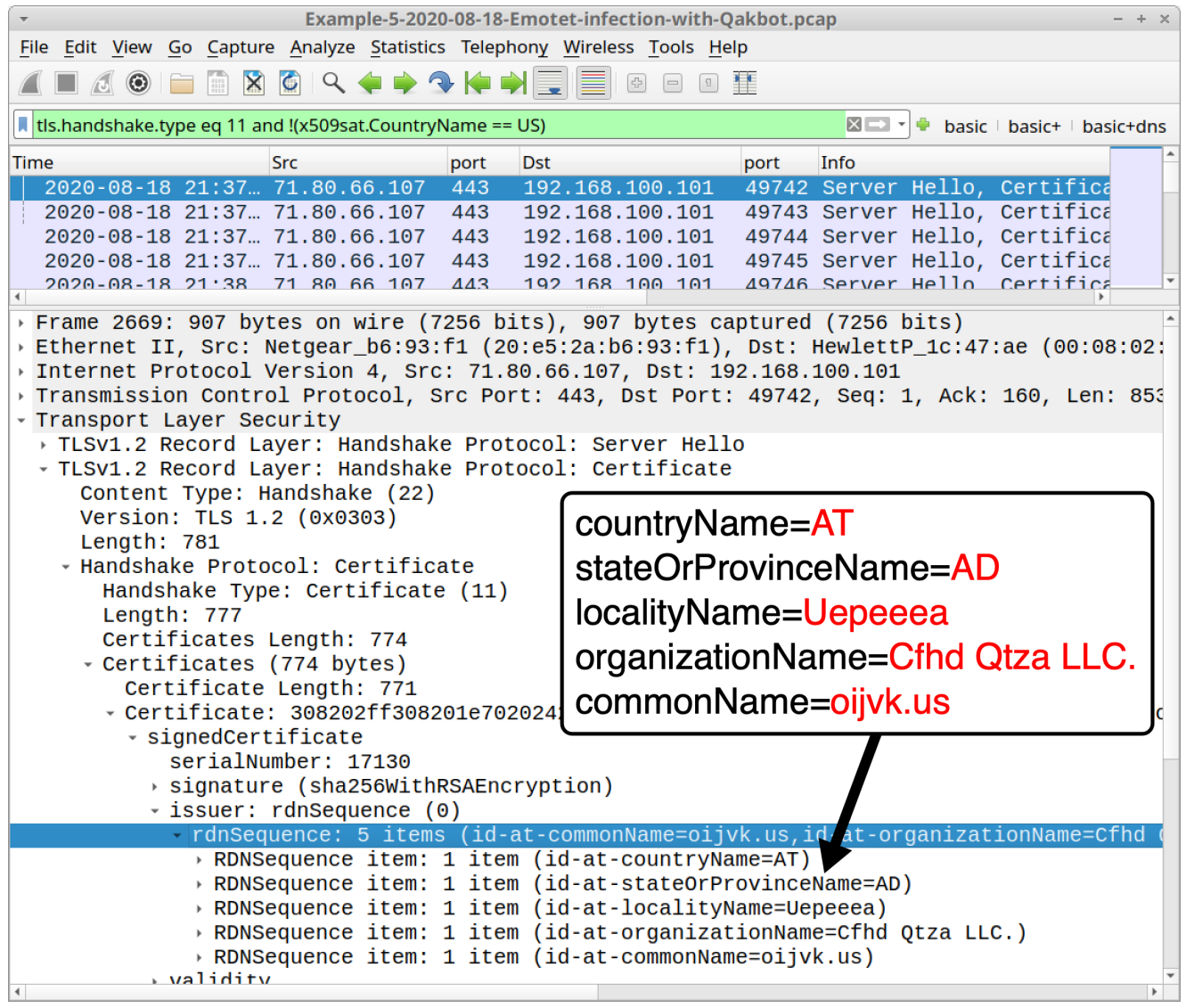

Figure 32. Filtering and searching for unusual certificate issuer data in HTTPS traffic generated by Qakbot.

In Figure 32, the results of our first filter show several frames in the column display for traffic from 71.80.66[.]107. Search through the frame details and find unusual certificate issuer data, as shown above.

| Example-5-2020-08-18-Emotet-infection-with-Qakbot.pcap                            |               |                         |           |               |                             |             |              |
|-----------------------------------------------------------------------------------|---------------|-------------------------|-----------|---------------|-----------------------------|-------------|--------------|
| <u>File Edit View Go Capture Analyze Statistics Telephony Wireless Tools Help</u> |               |                         |           |               |                             |             |              |
|                                                                                   | ⊭ 🏓 📃         |                         |           |               |                             |             |              |
| tcp.port eq 65400 🛛 🖾 🔮 basic   basic+   basic+dns                                |               |                         |           |               |                             |             |              |
| Time Src                                                                          | port          | Dst                     | port      | Info          |                             |             | <b>^</b>     |
| - 2020-08-18 21:42 192.168.100.101                                                | 49757         | 54.36.108.120           | 65400     | 49757 →       | 65400 [                     | [SYN] S     | Seq=0        |
| 2020-08-18 21:42 54.36.108.120                                                    | 65400         | 192.168.100.101         | 49757     | 65400 →       | 49757 [                     | SYN, /      | ACK]         |
| 2020-08-18 21:42 192.168.100.101                                                  | 49757         | 54.36.108.120           | 65400     | 49757 →       | 65400 [                     | ACK]        | Seq=1        |
| 2020-08-18 21:42 192.168.100.101                                                  | 49757         | 54.36.108.120           | 65400     | 49757 →       | 65400 [                     | PSH, /      | ACK]         |
| 2020-08-18 21:42 54.36.108.120                                                    | 65400         | 192.168.100.101         | 49757     | 65400 →       | 49757 [                     | ACK]        | Seq=1        |
| 2020-08-18 21:43 54.36.108.120                                                    | 65400         | 192.168.100.101         | 49757     | [TCP Ke       | ep-Alive                    | e] 6540     | 00 →         |
| 2020 - C Wiresbark · Follow TCP Stream (tcp                                       | stream eq     | 80) · Example-5-2020-08 | -18-Emot  | et-infectio   | n-with-O                    |             | 4975         |
| 2020-0                                                                            | isti cuili cq | 00) Indinpie 0 1010 00  | 10 11100  |               |                             | 4           | 00 →         |
| 2020-(bdzpgk827381                                                                |               |                         | 6.112     | ip-173-       | 66-146-1                    | .12.        | 4975         |
| 2020-( pools.nyc.verizon.net                                                      |               |                         |           |               |                             | 4           | 00 →         |
| 2020-(                                                                            |               |                         |           |               |                             |             | 4975         |
| 2020-(                                                                            |               |                         |           | • • • • • • • |                             |             | 00 →         |
| 2020-(                                                                            |               |                         |           | • • • • • • • |                             |             | 4975         |
| 2020-(                                                                            |               |                         |           | • • • • • • • |                             | 40          | 00 →         |
| 2020-(                                                                            |               |                         |           | • •           |                             |             | 4975         |
| 2020-0                                                                            |               |                         |           |               |                             | 1           | 00 →         |
| 2020 - C 1 client pkt, 0 server pkts, 0 turns.                                    |               |                         |           |               |                             |             | 4975         |
| 2020-(<br>Entire conversation (516 bytes)                                         |               | Show and save of        | A se steb | scii -        | Stream 8                    |             | 00 →<br>4075 |
|                                                                                   |               | Show and save c         |           | ,cii          |                             |             | 4975         |
| 2020 Find:                                                                        |               |                         |           |               | Find                        | Next        | 407E         |
|                                                                                   | <b>F</b> IK   | Out This Character      |           |               |                             |             | 4970         |
| 2020-0 VHeip                                                                      | Filter        | Out This Stream Prin    | t Save    | e as E        | sack $\times \underline{C}$ | lose        | 407F         |
|                                                                                   | 65400         | 192 168 100 101         | 10757     | TOD KA        | en_Alive                    | )<br>1 6540 |              |
| ₹                                                                                 | 00400         | 192.100.100.101         | 43737     | LICE KE       | ch-YTTAG                    | J 054       | ·            |

Figure 33. Filtering for Qakbot traffic over TCP port 65400.

In the above image, we find a single TCP stream of Qakbot traffic over TCP port 65400. This stream contains the public IP address and a botnet identification string for the Qakbot-infected Windows host.

| Example-5-2020-08-18-Emotet-infection-with-Qakbot.pcap                                            |              |      |                |              |  |  |  |
|---------------------------------------------------------------------------------------------------|--------------|------|----------------|--------------|--|--|--|
| <u>File Edit View Go</u> Capture Analyze Statistics Telephony <u>W</u> ireless Tools <u>H</u> elp |              |      |                |              |  |  |  |
| ◢ ■ ∅ ◎ ⊨ 🖺 🕅 < 🔶 🔶 🔷 🔶 🚽 📃 📃 🛛 = я ፤                                                             |              |      |                |              |  |  |  |
| 📕 tls.handshake.extensions_server_name contains speedof                                           |              |      |                |              |  |  |  |
| Time                                                                                              | Dst          | port | Host           | Info         |  |  |  |
| 2020-08-18 21:42:49                                                                               | 152.199.6.74 | 443  | cdn.speedof.me | Client Hello |  |  |  |
|                                                                                                   |              |      |                |              |  |  |  |
|                                                                                                   |              |      |                |              |  |  |  |
| 4                                                                                                 |              |      |                | •            |  |  |  |

Figure 34. Filtering for traffic to cdn.speedof[.]me, which is not inherently malicious, but a connectivity check caused by Qakbot prior to late November 2020.

| -                                                                          | Example-5-2020-08-18-Emotet-infection-with-Qakbot.pcap                                                                                                    |      |                     |                                  |  |  |  |
|----------------------------------------------------------------------------|----------------------------------------------------------------------------------------------------|------|---------------------|----------------------------------|--|--|--|
| <u>F</u> ile <u>E</u> dit <u>V</u> iew <u>G</u> o <u>C</u> apture <u>A</u> | <u>F</u> ile <u>E</u> dit <u>V</u> iew <u>Go</u> <u>C</u> apture <u>A</u> nalyze <u>S</u> tatistics Telephony <u>W</u> ireless <u>T</u> ools <u>H</u> elp                                                                                                   |      |                     |                                  |  |  |  |
|                                                                            | $\blacksquare \blacksquare \boxtimes \boxtimes \square \blacksquare \blacksquare \blacksquare \blacksquare \blacksquare \blacksquare \blacksquare \blacksquare \blacksquare \blacksquare \blacksquare \blacksquare \blacksquare \blacksquare \blacksquare $ |      |                     |                                  |  |  |  |
| http.host contains strandsglob                                             | al                                                                                                    |      |                     | 🛛 🗔 🔹 basic 🗆 basic+ 🗆 basic+dns |  |  |  |
| Time                                                                       | Dst                                                                                                    | port | Host                | Info                             |  |  |  |
| 2020-08-18 21:46:24                                                        | 89.105.198.119                                                                                                    | 80   | a.strandsglobal.com | GET /redir_chrome.html HTTP/1.1  |  |  |  |
| 2020-08-18 21:46:25                                                        | 89.105.198.119                                                                                                    | 80   | a.strandsglobal.com | GET /favicon.ico HTTP/1.1        |  |  |  |
| 2020-08-18 21:47:12                                                        | 89.105.198.119                                                                                                    | 80   | a.strandsglobal.com | GET /redir_ie.html HTTP/1.1      |  |  |  |
| 2020-08-18 21:47:12                                                        | 89.105.198.119                                                                                                    | 80   | a.strandsglobal.com | GET /favicon.ico HTTP/1.1        |  |  |  |
| 2020-08-18 21:47:16                                                        | 89.105.198.119                                                                                                    | 80   | a.strandsglobal.com | GET /redir_ie.html HTTP/1.1      |  |  |  |
| 2020-08-18 21:47:17                                                        | 89.105.198.119                                                                                                    | 80   | a.strandsglobal.com | GET /favicon.ico HTTP/1.1        |  |  |  |
|                                                                            |                                                                                                    |      |                     |                                  |  |  |  |
| •                                                                          |                                                                                                    |      |                     | •                                |  |  |  |

Figure 35. Filtering for traffic to a.stransglobal[.]com, typically generated by Qakbot prior to late November 2020.While Emotet has commonly dropped Trickbot and Qakbot, be aware that Emotet has also dropped other types of malware such as Gootkit and IcedID.

# Conclusion

This tutorial reviewed how to identify Emotet activity from pcaps of its infection traffic. We reviewed five recent pcaps and found similarities in HTTP POST requests caused by Emotet C2 traffic. The patterns are fairly unique and can be used to identify an Emotet infection within your network. We also reviewed other post-infection activities associated with Emotet, such as spambot traffic and different families of malware dropped on an infected host.

This knowledge can help security professionals better detect and catch an Emotet infection when reviewing suspicious network activity.

For more help with Wireshark, see our previous tutorials:

Get updates from Palo Alto Networks!

Sign up to receive the latest news, cyber threat intelligence and research from us

By submitting this form, you agree to our <u>Terms of Use</u> and acknowledge our <u>Privacy</u> <u>Statement</u>.